056173

# CALM LIBRARY ARCHIVE NOT FOR LOAN

# RESIN

| Table of Contents                         | Page |
|-------------------------------------------|------|
| BACKGROUND                                | 2    |
| INSTALLATION                              | 3    |
| STARTUP                                   | 3    |
| RUNNING RESIN                             | 4    |
| HELP                                      | 4    |
| COLOUR SETUP                              | 4    |
| SETTING HOME STATION                      | 4    |
| MAIN PROGRAM                              | 5    |
| SELECT DATA FILE                          | 5    |
| ADDING RECORDS                            | 6    |
| DISPLAYING AND EDITING RECORDS            | 7    |
| Editing Records                           | 8    |
| Searching for Records                     | 8    |
| Marking Records for Deletion              | 0    |
| Displaying Individual Records             | 0    |
| Removing Records Marked for Deletion      | 0    |
| FUTEPING RECORDS                          | 10   |
| PRINTING DECORDS                          | 10   |
| COMMITMENT OF DESOURCES                   | 12   |
| Assim Resources                           | 12   |
| Display Assignments                       | 15   |
| Display Assignments<br>Decall Decourses   | 15   |
| Importing Pacouras from other Stations    | 15   |
| Importing Resources from other stations   | 16   |
| Functional France Commitment Data         | 17   |
| Exiting FRRS File Control                 | 17   |
| Dackur and MAINTENANCE                    | 17   |
| Backing up data                           | 18   |
| Restoring Data                            | 18   |
| Alter Home Station / Delete Station Names | 19   |
| Suppressing/Resetting Printer Codes       | 19   |
| Deleting All Records in Display/Edit View | 20   |
| Cleaning FRRS Files                       | 20   |
| Exiting the Backup Maintenance Menu       | 21   |
| QUITTING RESIN                            | 21   |
| ERROR MESSAGES                            | 21   |
| NOTES ON DATABASE FILES                   | 22   |
| GENERAL                                   | 22   |
| STAFFFILE                                 | 22   |
| EMPLOYEE FILE                             | 23   |
| VEHICLE FILE                              | 23   |
| PLANTFILE                                 | 24   |
| EQUIPMENT FILE                            | 24   |
| MANUAL FILE TRANSFER                      | 25   |
| FILE NAMES                                | 25   |
| FILE TRANSFER                             | 25   |
| DISTRICT, REGION AND BRANCH CODES         | 26   |
| SAMPLE PRINT-OUTS                         | 27   |
| For all queries contact:                  |      |
| David Rawet                               |      |
| Fire Protection Branch                    |      |

Fire Protection BranchPhone (097) 254300Dept. of Conservation and Land ManagementPhone (097) 254300North Boyanup RoadFax (097) 254900BUNBURY WA 6230Version 1.2 (14 August, 1991)

-151-

### BACKGROUND

RESIN is a computer based listing of CALM's fire fighting resources. This listing was previously included in the Fire Control Working Plan developed by each district every year; nominally as Part C. Putting the resources onto a database type listing has the following advantages:

Instead of having to re-type the entire section each year only those parts requiring update need be altered.

Updates can be done rapidly and with minimal error. Print-outs have a pre-set format.

Searches can be done on resource details.

No word processing or computing skills are required to run RESIN.

Automated recording of when updates are made.

Automated sending and retrieval of details of resources sent to other stations is possible when the computer is connected to the CALM network.

Full listings of CALM resources at a fire can be developed and rapidly input to the Fire Resource Recording System (FRRS).

RESIN uses five database files for the following types of resource data:

| Staff     | CALM officers who occupy positions in the Fire Suppression<br>Organisation.                                                          |
|-----------|----------------------------------------------------------------------------------------------------|
| Employees | People employed on a wages basis who work on the gangs.                                                                              |
| Vehicles  | Includes 2WD, 4WD, Gang Truck, Heavy Duties and Light Patrols etc.                                                                   |
| Plant     | Includes Bulldozers, Graders, Skidders, Tractors and Wheel Loaders.                                                                  |
| Equipment | Includes items such as Portable Units, Hygiene Units, Canvas Tanks and<br>other items not part of the normal complement of vehicles. |

### INSTALLATION

The package is delivered on floppy diskette(s). To install RESIN the installation disk is placed in the appropriate drive and the command

| A:INSTALL A | <enter></enter> | if the A: drive is used |
|-------------|-----------------|-------------------------|
| B:INSTALL B | <enter></enter> | if the B: drive is used |

is given.

The INSTALL.BAT file will create a directory for the package to reside on, copy the program and database files to the RESIN directory and if required prompts for other disks to be copied onto the hard disk.

The RESIN program can then be set up for the particular station that it is being installed at. This is done automatically the first time that RESIN is run at any station.

### STARTUP

To start RESIN up you must first be in the appropriate directory, so ...

```
CD\RESIN <ENTER>
```

Then issue the command ...

### **RESIN < ENTER>**

(It is possible to set up RESIN so that you need not be in the RESIN directory before the "RESIN" command is issued. To do this the RESIN.BAT file must be in a directory included in the PATH. Once this is done RESIN may be started up from any directory simply by typing <RESIN> and pressing ENTER. Check with your computer operator on how to achieve this.)

### RUNNING RESIN

Once started up the program will take a few moments to load itself into memory.

### Help

The F1 key is programmed to show a help screen relevant to the section of the program being used. This can be activated at any time, from any part of RESIN.

### Colour Setup

If you are using a colour monitor or if the program detects colour hardware then the colour selection procedure will take place. This will be a part of each startup. The initial screen appears as below:

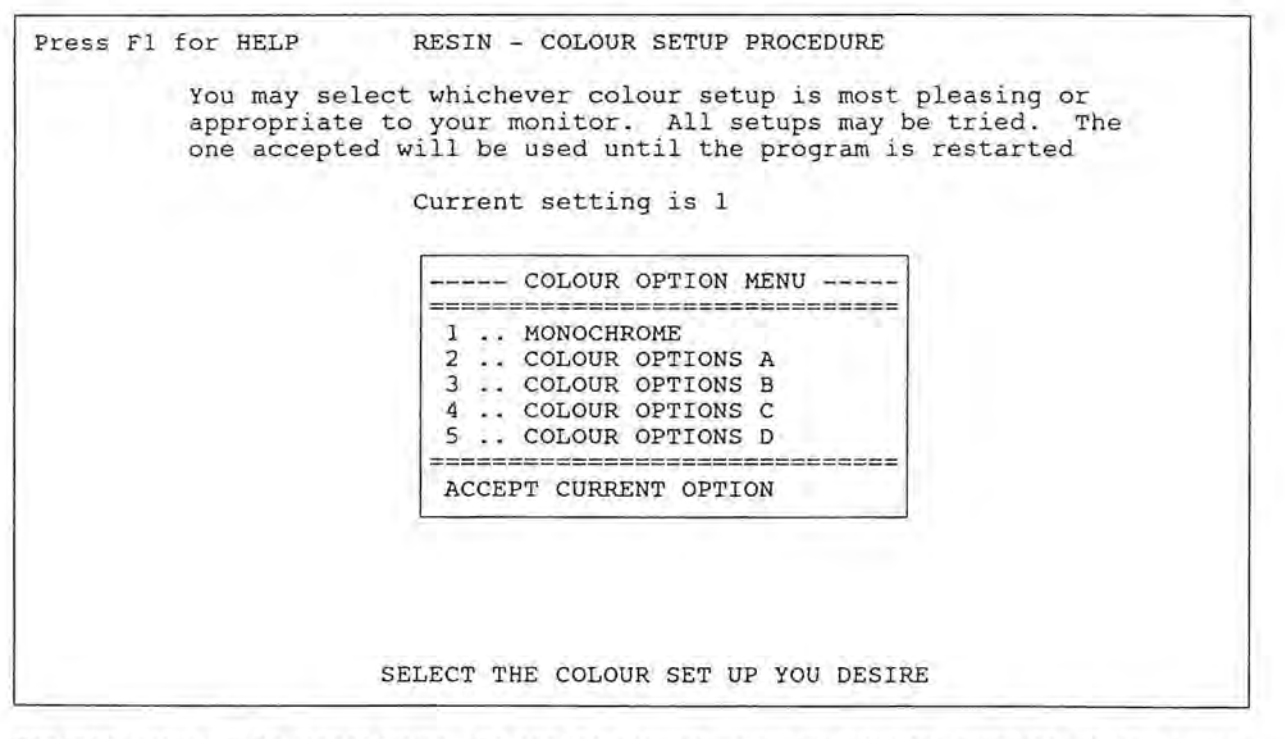

The initial setup will be monochrome. To see the alternatives simply move the highlight with the arrows and press <ENTER>, or press the number of the option to be viewed (1 to 5). You may try all options to see which is most suitable.

Select <ACCEPT CURRENT OPTION> and press <ENTER> or press <A> when satisfied with the colour setup. This will be used until the program is restarted.

### Setting Home Station

If RESIN is being run for the first time at a station then the program will run an installation procedure identifying the home station before the main section begins. The procedure is also followed if you choose to change the home station from the Backup and Maintenance Menu (page 19).

A list of station names appears from which you select your home station. Place the highlight over your station and select it by pressing the F2 key. If your station is not listed then press <ESC>. You will be given a box in which to type it in. You will be asked to confirm your selection. The station name you select will be displayed on the Main Menu.

|                                             | RESIN                                                                                                    |                                                                                                    |
|---------------------------------------------|----------------------------------------------------------------------------------------------------|----------------------------------------------------------------------------------------------------|
|                                             | INSTALLATION PROCEDURE                                                                                              | STATION                                                                                                    |
| Highlight yo<br>Press Pg Up<br>Use Up and N | our Station and Select it by Pressing F2.<br>and Pg Dn to view more Stations.<br>Down Arrows to position Highlight. | ABSENT-ON LEAVE<br>ALBANY<br>BUNBURY<br>BUSSELTON<br>COLLIE<br>DWELLINGUP<br>ESPERANCE<br>EXMOUTH<br>GERALDTON<br>COLDETELDS |
| If your Sta                                 | tion is not listed Press ESC.                                                                                       | GREENOUGH<br>HARVEY<br>JARRAHDALE<br>KARRATHA                                                                                |

### Main Program

The Main Menu is displayed. From here the program can be used to Select a file to work on, assign or recall resources from Commitments, or carry out Backups and system Maintenance. The Main Menu also allows you to return (Quit) to the operating system (DOS). On the bottom line of the screen a short message is displayed to explain what the highlighted option represents.

The four other options; Add New Records, Display/Edit, Filter and Print are not accessible until a file has been Selected.

Press F1 for HELP Dept. of CALM RESIN - RESOURCE INVENTORY BUNBURY ===== MAIN MENU ====== Select File Add New Records Display/Edit Records Filter Records Print Records Commit to FRRS Files Backup & Maintenance QUIT Choose file for operation

### Select Data File

Highlight <SELECT File> and press <ENTER> or type <S> at the Main Menu. A second menu will appear alongside the first. This menu lists the database files available for selection.

|     | FILES =   |   |
|-----|-----------|---|
| Sta | ff        |   |
| Emp | loyees    |   |
| Veh | icles     |   |
| Pla | nt        |   |
| Equ | ipment    |   |
| No  | Selection | n |

You can highlight and press <ENTER> to select an option or press the first letter of your choice. Once a selection has been made this menu is cleared and the Main Menu reappears. Choosing <No Selection> returns you to the Main Menu without a file being selected. If a file is selected then a box appears on the left side of the screen showing the choice.

eg.

| Current  | Data | abase:   |      |  |
|----------|------|----------|------|--|
| wwemp.db | of - | EMPLOYEE | file |  |

With a file selected all options on the Main Menu become available.

### Adding Records

Select <Add New Records> at the Main Menu. The layout of the entry screen will depend upon the file selected but all follow a similar pattern. Upon entry the curser is place in the first field of the screen. You must enter the relevant data pressing <ENTER> to continue to the next field.

|                                  | RESIN            |                 |          |
|----------------------------------|------------------|-----------------|----------|
| Employee Data                    | base             | Last Update:    | 05/07/90 |
| Surname:                         | First Name:      |                 |          |
| Address:                         | Town:            |                 |          |
| Postcode: Phone No.              | •                | Callsign:       |          |
| District:                        | Workcentre:      |                 |          |
| Date of Birth: _/_/              | Classification:  | ·               |          |
| Normal Crew:                     |                  |                 |          |
| Medical Conditions:              |                  |                 |          |
| Press Enter in the last field, o | r Pg Dn to compl | ete entry of de | tails.   |
| Press F2 to enter Fire Organisat | ion Capability D | etails.         |          |

Pressing <PG DN> at any time or <ENTER> in the last field will complete entry for that record.

If the selected file also has fire role or attachment fields then you will be given the option of entering those details. To enter these details press the F2 key. The new screen will then appear.

Details are entered by pressing the code letter for the skill or attachment, and for skill codes a level for that skill. To return to the previous screen press <F2>.

| 71 = | HELP Crew           | Roles for     |        |           |                                               |
|------|---------------------|---------------|--------|-----------|-----------------------------------------------|
| Code | Role                | Level         | Code   | Role      | Level                                         |
| A    | Crew Leader         |               | N      | Chainsaw  | Cross-cut                                     |
| в    | Driver 2WD          |               | 0      | Chainsaw  | Faller Jarrah                                 |
| C    | Driver 4WD          |               | P      | Chainsaw  | Faller Karri                                  |
| D    | Driver Gang Truck   |               | Q      | Chainsaw  | Faller Pine                                   |
| E    | Driver Heavy Duty   |               | R      | Storeman  |                                               |
| F    | Driver Low Loader   |               | S      | Mechanic  |                                               |
| G    | Dozer, Small        |               | т      | Basic Fir | e Training                                    |
| H    | Dozer, Large        |               | U      | Map Readi | ing                                           |
| I    | Wheel Loader        |               | v      | Hand Tool | Crew                                          |
| J    | Tractor             |               | W      | Cook      |                                               |
| K    | Grader              |               | х      | Fitness   |                                               |
| L    | Pump Operator       |               | Y      | Tower     |                                               |
| M    | Hoseman             |               | Z      | First Aid | 1                                             |
|      |                     |               |        |           | LEVELS ARE:                                   |
| Ente | er the Code for the | Role you wish | to all | ter_      | 3Experienced<br>2Satisfactory<br>1In Training |
|      | Dropp F2 then       | finished alto | ring C | adag      | SFACE NOC RELEVANC                            |

When you finish entering details for the record a box will appear asking you if you wish to add another new record.

Do you wish to add another new record?<Y/N> Y

Pressing <Y> and/or <ENTER> will present a new blank entry screen and the process is repeated. Pressing <N> and <ENTER> will return you to the Main Menu.

### Displaying and Editing Records

Select <Display/Edit Records> at the Main Menu. After a short delay a new screen will appear in which a number of records are displayed under a series of headings. One line is used for each record. Below this box are a number of instructions which explain how to use the Display/Edit screen.

| D   | SURNAME                                                                                                    | FIRST_NAME                                                                                                    | MED                     | AGE                                                | PHONE                                                                                                    | CALLSIGN                   | CREW_NAME                                                                              |
|-----|----------------------------------------------------------------------------------------------------|----------------------------------------------------------------------------------------------------|-------------------------|----------------------------------------------------|----------------------------------------------------------------------------------------------------|----------------------------|----------------------------------------------------------------------------------------|
| # # | ACHEBE<br>ALCOTT<br>ALDISS<br>ALTHER<br>AMIS<br>ANDERSON<br>ASIMOV<br>AULS<br>AUSTIN                              | CHINUA<br>LOUISA<br>BRIAN<br>LISA<br>KINGSLEY<br>HANS<br>ISAAC<br>JEAN<br>JANE                                         | *                       | 19<br>20<br>35<br>24<br>48<br>31<br>30<br>49<br>27 | 097-459021<br>097-459274<br>097-567888<br>097-459410<br>097-312450<br>097-567613<br>097-459012<br>097-671050<br>097-567935 | MOO 31<br>BIR 32<br>MOO 32 | CUV 42<br>CUV 32<br>MOO 32<br>CUV 33<br>PAK 39<br>MOO 31<br>CUV 51<br>BIR 32<br>MOO 32 |
| n   | Use Arrows, Pg<br>Press F2 to EDI<br>Press F3 to Sear<br>Press F5 to view<br>Press F6 to view<br>Press F6 to view | Up, Pg Dn, Home and<br>T the Highlighted recor<br>ch for records, F4 to M<br>Highlighted record.<br>Fire Role details. | End to<br>d.<br>ark Rec | move the                                           | DELETION                                                                                                    | 100 52                     |                                                                                        |

The first field on the screen has the heading "D". A "#" against the name shows that the record is marked for deletion. This and the next two fields displayed on the screen, in this case SURNAME and FIRST\_NAME, are locked in place. This means that if you repeatedly press the right arrow or End that you will still be able to identify which record you are on. (The MED field in the Staff and Employee database files show an asterisk (\*) for those records in which an entry has been made in the Medical Condition field.)

When you have finished using the Display/Edit screen you return to the Main Menu by pressing <ESC>.

### Editing Records

The F2 key selects the record which the highlight is currently on for editing. It does not matter which field of that record is highlighted. The editing screen is identical to that used in adding new records, except that the fields already contain data. If the record is marked for deletion then a "Marked for Deletion" message will appear in the top right hand side of the screen.

| late: 05/11/90 |
|----------------|
|                |
|                |
| 1: CUV 31      |
|                |
|                |
|                |
| REW            |
| 0              |

Again, if Fire Role or Attachment details exist then you will be given the option of editing them. This is done in the same manner as in Adding Records, by pressing the F2 key. When the editing is completed you will be given the option of retaining the changes that you have made to the record, or abandoning the changes. This allows you to avoid re-entering details if you have made an error whilst editing.

Do you wish to save these changes? <Y/N> Y

Press <Y> and/or <ENTER> to save the changes or <N> and <ENTER> to abandon them. Either way you will now be returned to the Display/Edit screen.

#### Searching for Records

The F3 key allows you to search for specific records. The first three characters of the first field displayed on the Display/Edit screen are used for the search. That is the first three characters of surname for Staff and Employees, the first three characters of the registration for Plant and Vehicles, and the first three characters of identifier for Equipment.

Enter the first three characters of the name you wish to find in SURNAME

Enter the characters you wish to search for and press <ENTER>. The first record matching the three characters you entered or the one closest to it will be highlighted.

### Marking Records for Deletion

To mark the highlighted record for deletion from the Display/Edit screen press the F4 key. A box will appear prompting you to either MARK the record for DELETION or to REMOVE the DELETION TAG from the record, depending on the current deletion status of the record.

Mark this record for Deletion? <Y/N> Y

Remove the Deletion Tag from this record? <Y/N> Y

The first field, headed "D" displays a "#" when the record is marked for deletion. The deletion tag is also shown when the F5 key is pressed. If the record is marked for deletion then a message in the top right hand corner of the display screen will state so (see Displaying Individual Records below). Note that a record marked for deletion will remain in the file until it is removed. This can only be done when you exit from the Display/Edit screen. (See Removing Records Marked for Deletion on page 9)

### **Displaying Individual Records**

12

In the Display/Edit screen you are unable to see all the fields of a individual record at once. To overcome this the F5 and F6 keys are used.

Pressing the F5 key displays the details of the currently highlighted record. This screen uses the same format as the entry screen used in adding or editing data. It is a view only screen that does not allow any changes to be made, and by pressing any key you return to the Display/Edit screen.

If the record contains Fire Roles or Attachments then the F6 key can be used to view them. (If these are not used, as in the Vehicle file, then the F6 key is disabled.) Again it is a view only screen, and pressing any key returns you to the Display/Edit screen.

#### Removing Records Marked for Deletion

When you press <ESC> to return to the Main Menu from the Display/Edit screen the program checks to see if any records are marked for deletion. If there are then you will be presented with the option of permanently removing all records so marked.

Do you wish to remove records marked for DELETION? <Y/N> N

Press <Y> and <ENTER> to remove the records, press <N> and/or <ENTER> to leave the records intact.

If you choose to remove the records you then have the option of confirming each one's deletion individually. This means that every record marked for deletion will be displayed and your decision prompted.

Do you wish to confirm each record before it is deleted? <Y/N>

If your response is <N> for no confirmation then the marked records will be removed. If you enter <Y> then each record is offered for retention or removal.

Delete SMITH JOSEPH <Y/N> Y

Records which you decide not to delete will have the deletion tag removed, all others are permanently erased from the file. You will be informed of the number of records being removed from the file whilst the process is taking place.

If you entered <N> at the option of removing all records marked for deletion then you will be given the option of removing the deletion tags from all the records.

```
Do you wish to UNMARK all records marked for DELETION? <Y/N> N
```

Press <Y> to remove the deletion tags, press <N> or <ENTER> to leave the deletion tags intact.

Note that records can only be removed permanently from the file by this process; that is after pressing <ESC> from the Display/Edit screen.

### **Filtering Records**

Filtering allows you to restrict the records viewed in the Display/Edit screen

Select <Filter Records> at the Main Menu. You will be presented with a menu of field choices that you can filter the records on. Place the highlight over your choice and press <ENTER>. (Note: the <RESTART FILTER> option clears any conditions you have established up to that point and allows you to start again, whilst the <TURN FILTER OFF> option clears any filter conditions and returns you to the Main Menu.)

| === | FIELD CHOICES === |
|-----|-------------------|
| Sui | cname             |
| TOT | 'n                |
| Dis | strict            |
| Wo  | ckcentre          |
| Cla | assification      |
| Med | lical Condition   |
| Age | 2                 |
| Noi | rmal Crew         |
| Cor | nmitment          |
| Fi  | re Roles          |
| RES | START FILTER      |
| TUI | RN FILTER OFF     |

In most cases you will then see the OPERATOR menu. This lets you choose whether you wish to retain records containing instances of the chosen field equal to (=), greater than (>), greater than or equal to (>=), less than (<), less than or equal to (<=), or not equal to (#) a field value. For letters "A" is considered to be less than "B", eg, BUNBURY is less than BUSSELTON. The # operator is useful when you wish to exclude a certain group of records, eg. Commitment # "UNCOMMITTED" will leave only records that have been committed to some station. Select the operator which satisfies your condition.

| == OPERATOR = |                            |
|---------------|----------------------------|
| -             | - equal to                 |
| >             | - greater than             |
| >=            | - greater than or equal to |
| <             | - less than                |
| <=            | - less than or equal to    |
| #             | - not equal to             |

If you have selected a FIELD CHOICE in which there are options within the current file then a list of the file's values for that field will be displayed. To select the field value you want place the highlight over your selection and press F2. Use the Pg Dn, Pg Up and arrow keys to search for the appropriate choice.

| SURNAME  |  |
|----------|--|
| JONES    |  |
| MCARTHUR |  |
| MORRIS   |  |
| SMITH    |  |
| SMYTHE   |  |
| SMYTHE   |  |

Press F2 to choose a SURNAME to filter on, or ESC to TYPE a choice.

If you do not see a field value that is appropriate, for instance you want all surnames after the letter F, then by pressing <ESC> a box will appear in which you can enter the value you want to filter on. Similarly for fields such as Age an entry box is provided for direct entry of the field value. (Some Field Choices such as Fire Roles and Medical Conditions have different means of filter selection. Read the instruction on the screen when using these options.)

At this stage another menu will appear, called the LINKER. This allows you to construct compound conditions such as:

all people with surnames after F, AND are older than 30.

all people with surnames after F, OR are older than 30.

As you can see the AND and OR conditions are quite different in their effects. If you select AND or OR you will go back to the FIELD CHOICES menu and proceed through the process again.

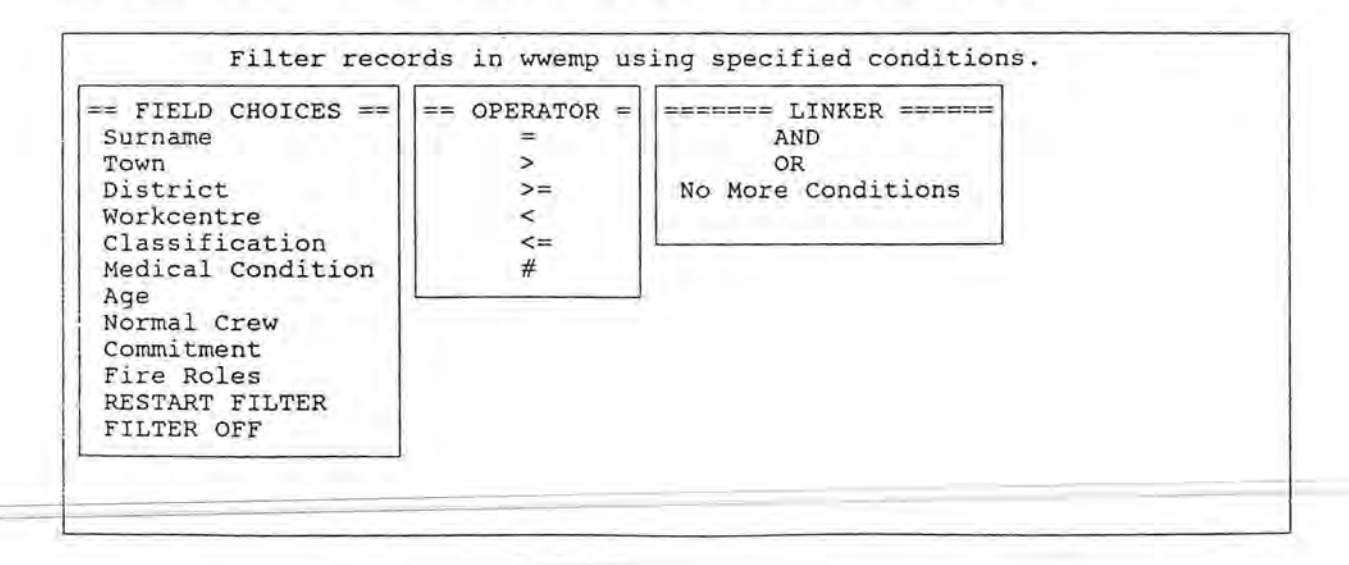

-

If you select <No More Conditions> the filter will be activated on the basis of what you have entered, the filter screen will be erased, and you will return to the Main Menu. If the filter condition is met by one or more records in the active file then only those records will be available in the Display/Edit and Print options. If no records satisfy the condition then the filter will be deactivated and all records will be available.

If the filter is activated then a message will be displayed in the top right corner of the screen. Halfway up the left side of the screen is a box stating that the filter condition can be displayed by pressing the F9 key.

Filter ON Press F9 to view Filter condition

Note: The meaningfulness of the filter condition will vary with the fields used. The condition displayed is what is being used by the computer and is not written in plain English.

If during editing of records you alter the contents of the field which you set the filter on so that it no longer satisfies the Filter condition, that record will not be available in the Display/Edit and Print options until the Filter is deactivated.

If you alter all the records which met the Filter condition so that they no longer do so, then a message will appear after the last record is altered informing you that no records meet the Filter condition you set. The filter will then be deactivated, and the Main Menu redisplayed.

### **Printing Records**

Select <Print Records> from the Main Menu. You will be presented with a box which will list the printing alternatives. Depending on the file which is currently active there may be one or two types of print-outs available. If there is only one alternative then pressing the number <1> and <ENTER> will initiate the printing process. Where there are two types there will be three alternatives. These are to print out either one of the formats or to print both. These alternatives are represented by selecting numbers <1>, <2> or <3>. To leave the Print Menu without printing anything press <ENTER> without selecting a number. (For examples see Sample Print-outs page 27.)

If you do select a number ensure that the printer is turned on, is online and that there is paper in it. Otherwise the program will generate an error and the selection process will have to be repeated.

```
PRINT 1 ... Personal Details
2 ... Fire Role Details
3 ... Both
Enter your choice <1-3> or press <ENTER> to leave menu.
```

Note: The program assumes that Epson LQ printer codes apply. If this is not the case the results are unpredictable. To overcome this see Suppressing/Resetting Printer Codes, page 19. The paper size assumed by RESIN is 11 inches (27.94 cm) in length. Continuous paper of different lengths will result in alignment difficulties. Bin feeders using A4 paper should not experience problems.

### Commitment of Resources

This section deals with the commitment of resources to a particular station, be that the home station or some other. The commitment may be to a fire or for any other reason. Within this section you can send and receive listings of committed resources by a variety of means. This capability for access to details of resources sent from other stations is particularly useful when operating the Fire Resource Recording System (FRRS).

Select <Commit to FRRS Files> at the Main Menu. The initial screen will appear providing the following options: Assign Resources, Display Assignments, Recall Resources, Import Resources and Finish.

| Press F1 for HELP                                                                     | RESIN               |                   |
|---------------------------------------------------------------------------------------|---------------------|-------------------|
| l                                                                                     | FRRS FILE CONTROL   | 2                 |
|                                                                                       |                     | FRRS FILE CONTROL |
|                                                                                       |                     | ASSIGN Resources  |
| Select to ASSI                                                                        | DISPLAY Assignments |                   |
| DISPLAY Resource Commitments,<br>RECALL Resources from Commitments,                   |                     | RECALL Resources  |
| IMPORT Resources from other Stations,<br>RESEND Resource Data via Network, or FINISH. | IMPORT Resources    |                   |
|                                                                                       |                     | RESEND Data       |
|                                                                                       |                     | ETHTON            |

| Assign Resources  | This option is used when you are sending resources from your station to another.<br>You will nominate where you are sending resources and pick the resources to be<br>sent from lists. |
|-------------------|----------------------------------------------------------------------------------------------------|
| Display Resources | This option displays the numbers of resources by type you have sent to other stations.                                                                                                 |
| Recall Resources  | This option is used when resources return from commitments elsewhere, once recalled they can then be assigned again.                                                                   |
| Import Resources  | After stations have assigned resources to you this option is used to bring the resource information into your computer.                                                                |
| Resend Resources  | When you assign resources you can choose to send the information via the network. The network can sometimes be unavailable and this option allows you to try to send it again later.   |
|                   |                                                                                                    |

### Assign Resources

20/0

Select <ASSIGN Resources> at the FRRS Menu. A list of stations will be displayed on the right hand side of the screen. Place the highlight over the station you are sending resources to and press the F2 key. If the station is not listed press <ESC> and type in the station name.

The creation of new station names is useful when a district has resources committed to more than one fire at a time. Give each fire a name and commit the resources to that instead of the district name. Resources sent to that district will have to have their commitment changed from the district name to the fire name. At the end of the fire remove the fire name from the list (see Alter Home Station / Delete Station Names page 19).

| STATION    |  |
|------------|--|
| ALBANY     |  |
| BUNBURY    |  |
| BUSSELTON  |  |
| COLLIE     |  |
| DWELLINGUP |  |
| ESPERNANCE |  |
| EXMOUTH    |  |

Once you have selected the station you will be asked to confirm your choice. The File Selection Menu will then appear. From it you select the type of resource to be sent.

----- FILES -----Staff Employees Vehicles Plant Equipment No Selection

When the file type is determined a list of individual resources available will be displayed. Resources already committed will not be available for selection. Mark those people or items you wish to commit to the station by pressing the F2 and ENTER keys. An asterisk (\*) will be displayed against the resources you have marked for selection in a column labelled "X". If you change your mind about a selection you can remove the mark by pressing F2 and ENTER again. The asterisk will disappear. You can select all resources by pressing the F3 and Pg Up keys, then deselect those you don't wish to send with the F2 and Enter keys.

For the Employee file Crew names are included as part of the selection list. If you wish to change the name of the crew the person is working in you can do this by pressing F5. You then enter the new crew name, and press <ENTER>. The new crew name will then appear.

When you select a Vehicle by pressing F2 the current driver for that vehicle will be displayed. If you are sending someone else in that vehicle type in the new driver's name. If the name is correct leave the entry area blank. Then press <ENTER>.

Note that changes to crew names and vehicle drivers need to be manually changed back (edited) after the commitment is released.

| Press Fl for HELP                                                                                                    | RESIN             | ASSIG                                                                                                    | Ning Resource                                                                                              | es                                                                                                    |   |
|----------------------------------------------------------------------------------------------------|-------------------|----------------------------------------------------------------------------------------------------|----------------------------------------------------------------------------------------------------|----------------------------------------------------------------------------------------------------|---|
| l                                                                                                    | FRRS FILE CONTROL | SURNAME                                                                                                    | FIRST_NAME                                                                                                 | CREW                                                                                                    | x |
| Current Database:<br>wwemp.dbf - EMPLOYEE file<br>Press F2 and ENTER to Mark or Unmark<br>Employees to Send to BUSSELTON.<br>Press F3 and Pg Up to Mark ALL Resources.<br>Selected resources will show an "*"<br>Press F5 to chappe the crew designation |                   | MICHENER<br>BACON<br>VONNEGUT<br>POURNELLE<br>ELIOT<br>PYNCHEON<br>DICKENS<br>FRANKLIN<br>SWIFT<br>MELVILLE<br>KAUFMANN | JAMES<br>FRANCIS<br>KURT<br>JERRY<br>THOMAS<br>THOMAS<br>CHARLES<br>MILES<br>JONATHON<br>HERMAN<br>BEVERLY | BIR 31<br>BIR 31<br>BIR 31<br>BIR 31<br>BIR 31<br>BIR 41<br>BIR 41<br>BIR 51<br>BIR 32<br>BIR 32<br>BIR 32 | * |
| Press ESC when Selections Completed.                                                                                                    |                   | AULS<br>DONNE                                                                                                    | JEAN<br>JOHN                                                                                               | BIR 32<br>BIR 42                                                                                           | * |

When you have finished selecting resources for commitment press <ESC>. All those resources marked with an asterisk will be committed to the chosen station.

A new box will appear asking you how you wish to send the data to the chosen station. Three options exist: Via the CALM network, onto floppy disk and print-out. You select your choice by pressing the appropriate number <1-3>. Each time you make a selection you will return to this box. You may select one, two, three, or none of the options. To leave the menu press <ENTER> without selecting a number.

It is advised that you ALWAYS opt to get a printout of the selections you have made. This can then be used for sending as a FAX if all other means of transmission fail.

Send this data to BUSSELTON
1 ... Via Network
2 ... Via Floppy Disk
3 ... Via Hard Copy (print-out)
Choose 1-3, or press <ENTER> to leave menu.

- 1. Network. If you choose to send resource data by the Network the program will wait until you have finished designating records from all resource types and have chosen <No Selection> at the File Selection Menu (page 14) before it sends the data. Do not press any keys whilst the data transfer process takes place. If the transfer process fails, for instance if STEM is down when you attempt to send the data, you can try again later (see Resending Resource Commitment Data page 17) or send the data manually on the Data Transfer computer. (See Manual File Transfer page 25.)
- Floppy Disk. If you select <Floppy Disk> for transfer you will be prompted to nominate the disk drive you are using, and to place a disk in that drive. The files will then be copied onto the disk. Make sure that the disk you use is correctly formatted and is not already full.
- Hard Copy. If you select <Hard Copy> the Print Options menu of the database you made selections from will be displayed. The details of this menu are given on page 12.

Once the data has been sent, copied and/or printed the File Selection Menu will reappear and another resource type can be selected. When all resources being sent to that station have been committed then select <No Selection> and you will return to the FRRS Menu.

Note that if you elected to send data via the Network this transmission will take place before the FRRS Menu is redisplayed.

### Display Assignments

Select <DISPLAY Assignments> from the FRRS Menu. A box will appear listing the stations to which resources have been committed and how many of each type are committed to each station.

| a second second second | Staff | Employee | Vehicle | Plant | Equipment |
|------------------------|-------|----------|---------|-------|-----------|
| ALBANY                 | 1     | 0        | 1       | 0     | 0         |
| ESPERANCE              | 0     | 5        | 2       | 1     | 2         |
| KIRUP                  | 3     | 0        | 2       | 0     | 1         |

Press any key to clear this box and return to the FRRS Menu.

### Recall Resources

Select <RECALL Resources> at the FRRS Menu. You will be asked whether you wish to recall ALL resources from ALL stations. If you enter <Y> then all commitments will be restored to "UNCOMMITTED" and you will be returned to the FRRS Menu. If you enter <N> then you will see a new screen which will allow you to select the station you wish to recall resources from. Select the station by highlighting it and pressing the F2 key.

Highlight the Station you are Recalling Resources from. Select it by Pressing F2. Press Pg Up and Pg Dn to view more Stations. Use Up and Down Arrows to position Highlight. Press ESC to exit without a selection.

| STATION   |  |
|-----------|--|
| ALBANY    |  |
| ESPERANCE |  |
| KIRUP     |  |

You will be asked whether you wish to recall all resources types from that station. If you enter <Y> then all records of all types will be recalled. If you enter <N> then the File Selection Menu will appear to allow you to select the resource type you wish to recall. Select the appropriate file.

Now a list of the individual resources committed to the selected station will be displayed. Highlight the individual resources you wish to recall and press the F2 and ENTER keys. An asterisk (\*) will appear against that resource in a column headed "X". You can remove the selection mark against a resource by pressing F2 and ENTER again.

If you wish to recall all of the resources of that type from the selected station press the F3 and Pg Up keys. All resources will then have the asterisk mark against them. (When you wish to recall most resources from a station it may be quicker to mark all of them by pressing F3 and Pg Up, then removing the marks from those individuals you wish to remain committed by pressing F2 and ENTER.)

When you have finished marking resources for recall press the <ESC> key. All those resources marked with an asterisk will have their commitment status returned to "UNCOMMITTED". You will then return the the File Selection Menu.

From the File Selection Menu you can either select another file to recall resources from or return to the station list by selecting <No Selection>.

If there are any resources still committed you may select another station from the station list and continue to recall resources, or return to the FRRS Menu by pressing <ESC>. If no resources remain committed you will automatically return to the FRRS Menu.

#### Importing Resources from other Stations

18

Select <IMPORT Resources> at the FRRS Menu. A list of stations that you could be importing resources from will be listed. Highlight the appropriate station and press F2. Then confirm your selection.

You will then be asked by which means the information is to be imported; Network, Floppy disk or already loaded on the Hard Disk. Enter the appropriate number from 1 to 3.

Collect the resource data from

- 1 .. Network Computer
- 2... Floppy Disk
- 3., Already on Hard Disk

Enter the method of resource data collection <1-3>

Press <ENTER> only to abandon IMPORT.

- Network Computer. If you are receiving resource data from the Network then enter <1>. You will be instructed not to press any keys during the transfer process. (If the transfer process is unsuccessful you can attempt to do the file retrieval manually on the Data Transfer computer, and then import them via the Hard Disk option. See Manual File Transfer page 25.)
- 2. Floppy Disk. If you selected <2> for floppy disk transfer you will be asked which disk drive you are putting the disk into. Answer either <A> or <B>, then press a key to commence the transfer.
- Already on Hard Disk. For transfer from the hard disk the required files must already be present in the C:\RESIN directory.

Whichever means is used the computer will attempt to append the incoming data to the existing data files. The new records can be viewed and used in the same manner as records entered manually. If the incoming file is not located an error message will be displayed instructing you that the file was not found.

If you import information which already exists in your files the program will automatically delete the new duplicate records. The registration field is the one used to check for uniqueness in Vehicles, Plant and Equipment, and for Staff and Employees it is surname, first name and date of birth.

When the file transfer process is completed you will be returned to the FRRS Menu.

Note that in each case the imported files will be automatically erased from the Hard Disk after the contents have been added to your files.

### **Resending Resource Commitment Data**

Select <RESEND Data> from the FRRS Menu. A list of stations that currently have resources committed to them will be displayed. Highlight the one you wish to resend data to and press the F2 key. You will be asked to confirm your selection. The computer will then attempt to access the Network and transfer all the existing files on disk that relate to that station onto the Document Transfer computer.

If you decide not to Resend the Commitment Data press <ESC> without selecting a station.

At the end of the transfer process you will be returned to the FRRS Menu. If the attempt is not successful you can try again.

Note that the files you create in Assign Resources will stay on disk until you remove them. See Clearing FRRS Files page 20.

### Exiting FRRS File Control

To return to the Main Menu select <FINISH> from the FRRS File Control Menu.

### **Backup and Maintenance**

Select <Backup & Maintenance> from the Main Menu. A new screen will appear with the Backup and Maintenance Menu. Depending on whether or not you have a file selected at the main menu some options will not be available.

| Press Fl for HELP | DESTN                                                                                                    |  |
|-------------------|----------------------------------------------------------------------------------------------------|--|
|                   | BACKUP AND MAINTENANCE                                                                                                    |  |
|                   | == Backup - Maintenance Menu ==                                                                                                    |  |
|                   | BACKUP Data to Floppy Disks<br>RESTORE Data from Floppy Disks<br>ALTER Home Station<br>SUPPRESS/RESET Printer Codes<br>DELETE All Records<br>CLEAR FRRS Files |  |
|                   | EXIT to Main Menu                                                                                                    |  |

Backing up data

Backups should be done regularly to avoid costly data loss. You should have two backup disks and do your backups on them alternately.

Select <BACKUP Data to Floppy disks> at the Backup Maintenance Menu. A box will appear in which you must enter the floppy disk drive that you are using for the backup; either drive A: or B:. Enter either <A> or <B>. If you press <ENTER> you will return to the Backup Maintenance Menu.

Indicate the floppy disk drive you wish to BACKUP to <A or B>. Press <ENTER> only to abandon BACKUP

When you enter either  $\langle A \rangle$  or  $\langle B \rangle$  a new box will appear querying that you wish to continue the backup. Enter  $\langle Y \rangle$  to continue,  $\langle N \rangle$  to abandon the backup and return to the Backup Maintenance Menu.

Are you sure you wish to proceed with this BACKUP? Y

You will be instructed to insert a formatted floppy disk into the drive you nominated, and then press any key to commence the backup. It is best that the disk not contain any other files, or that it be a disk you have used to back up files previously. The new backup will overwrite the contents of previous backups.

Insert a formatted floppy disk in drive A: Press any key to commence BACKUP ...

You will be informed of the backup process taking place and instructed to press a key to continue during the process. When the backup is completed you will see a message displayed. Press any key to return to the Backup Maintenance Menu.

Note 1: Backup is unavailable if a file is selected at the Main Menu.

Note 2: Both Backup and Restore options use the DOS COPY command rather than the DOS BACKUP and RESTORE commands.

### **Restoring Data**

Select <RESTORE Data from Floppy Disks> at the Backup Maintenance Menu. A box will appear in which you must enter the floppy disk drive that you are using for the restore; either drive A: or B:. Enter either <A> or <B>. If you press <ENTER> without entering a letter you will return to the Backup Maintenance Menu.

Indicate the floppy disk drive you wish to RESTORE from <A B>. Press <ENTER> only to abandon RESTORE

When you enter either <A> or <B> a new box will appear querying that you wish to continue the restore. Enter <Y> to continue, <N> to abandon the restore and return to the Backup Maintenance Menu.

Are you sure you wish to proceed with this RESTORE? Y

You will be instructed to insert the backup floppy disk into the drive nominated, and then press any key to commence the backup. The files on the hard disk will be overwritten by the ones from the backup disk.

Insert the backup disk in drive A: Press any key to commence RESTORE You will be informed of the restore taking place and instructed to press a key to continue during the process. When the restore is completed you will see a message displayed. Press any key to return to the Backup Maintenance Menu.

Note 1: Restore is unavailable if a file is selected at the Main Menu.

Note 2: Both Backup and Restore options use the DOS COPY command rather than the DOS BACKUP and RESTORE commands.

### Alter Home Station / Delete Station Names

Select <ALTER Home Station> at the Backup Maintenance Menu. A screen with the choice of Changing Home Station or Deleting Station Names will be presented. Press <ENTER> only to exit from this without making a selection.

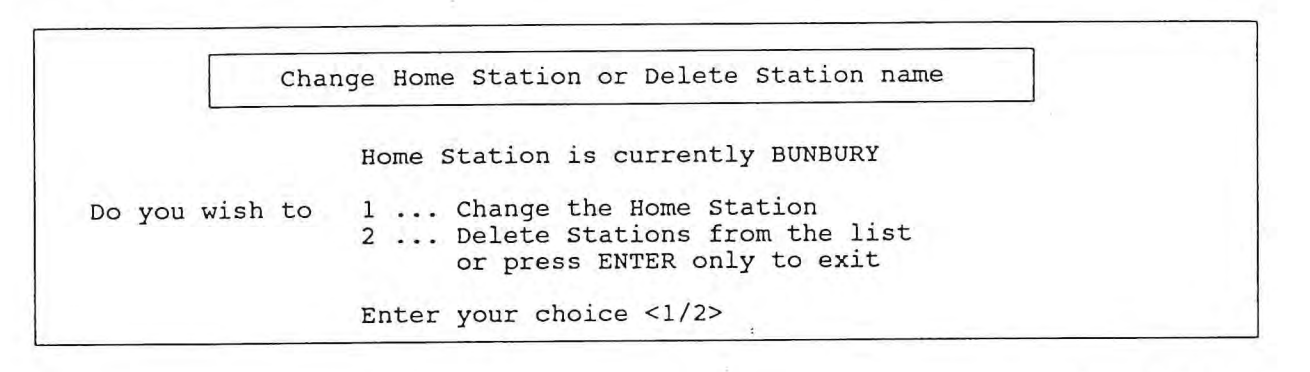

If you select "1" the installation screen will appear. Follow the same procedure as described in the "Setting Home Station" section (page 4). When you have completed the change you will be returned to the Backup Maintenance Menu.

If you select "2" a list of the station names will be presented to you. Highlight the one you wish to delete and press F2. You will be asked to confirm the selection. If you select the home station you will be informed that you cannot delete that station. Continue to delete stations in the same way until you have selected all you want to remove. Then press ESC. The selected station names will be removed and you will be returned to the Backup Maintenance Menu.

If you choose not to delete any station names then simply press <ESC> without making a selection.

### Suppressing/Resetting Printer Codes

RESIN is set up for use on printers that use the Epson LQ escape codes for controlling printer functions. It is possible to turn off the Epson specific commands, so that other printer types can run properly.

Select <SUPPRESS/RESET Printer Codes> at the Backup Maintenance Menu. A box will appear explaining the effects of altering print codes. When the codes are set for Epson LQ printers, then printouts will use condensed print, bold and enhanced type. If your printer is not an Epson LQ, or does not use the Epson LQ escape sequences then the print-outs could look quite different to how they should and be unacceptable. If the print-outs produced by your printer are not satisfactory enter <Y> at the prompt. Print-outs will now use normal print size and density, but will require wide paper. If your printer cannot use wide paper then you will have to manually set the print size to condensed. You will have to consult the printer's user manuals to determine how to achieve this. If you decide to leave the Epson printer codes in place enter <N>. Having made an entry you will be returned to the Backup Maintenance Menu. Do you wish to turn off the Epson printer codes? If you do so you will require wide paper in your printer, and headings will not be in bold or enhanced type. Enter your choice <Y/N>

To reset the Epson printer codes simply select <SUPPRESS/RESET Printer Codes> at the Backup Maintenance Menu again. Then at the prompt enter <Y> and the codes will be reset. If you decide to leave the Epson codes suppressed then enter <N>. Having made an entry you will be returned to the Backup Maintenance Menu.

Do you wish to reset the Epson printer codes for condensed print, and bold and enhanced type? Enter your choice <Y/N>

### Deleting All Records in Display/Edit View

Select <DELETE All Records> at the Backup Maintenance Menu. The display below will appear:

Do you wish to DELETE ALL records currently available in the DISPLAY/EDIT option of the EMPLOYEE file? (You can limit the extent of the deletion by setting a filter condition.) <Y/N>

The records displayed in the Display/Edit option can be restricted by setting a filter (see Filtering Records page 10). Then when a general deletion is required, such as when resources from another district are released, the filter can be set to show only those records. If you do not wish to make a general deletion press <N>, if you do press <Y>.

This will DELETE ALL records in the EMPLOYEE file. Are you sure? <Y/N> \_

If you press <Y> you will be prompted if you are sure you wish to delete all viewed records. Press <Y> to proceed. Then you will be instructed that to remove all the records marked for deletion you should enter the Display/Edit screen and exit it by pressing <ESC>. Procedures for removing records as described on page 9 should then be followed.

ALL records are now Marked for DELETION. To remove them permanently use Display/Edit. Select Display/Edit and then exit by pressing <ESC>. Records marked for DELETION will then be removed. Press any key to continue...

Note: This option is available only if a file is selected at the Main Menu.

### Clearing FRRS Files

This will erase all the temporary files created by Assigning and Importing in the <Commit to FRRS Files> section of RESIN.

Select <CLEAR FRRS Files>. You will be asked if you are sure you wish to erase these files. Press <Y> to erase the files, <N> to retain them on the Hard Disk.

Erase OLD files created in Commit to FRRS Files. <Y/N> \_

Erase files after resources have returned from their commitments. By leaving commitments on disk until they return you are able to resend the data to the receiving station if necessary.

#### Exiting the Backup Maintenance Menu

To exit the Backup Maintenance Menu select <EXIT>. You will now be returned to the Main Menu.

#### Quitting RESIN

Select <QUIT> at the Main Menu. The screen will clear and you will be returned to the operating system (DOS).

#### Error Messages

Although a lot of effort has gone into preventing errors that will give unexpected results or cause program failures, procedures have been included that cope with both user and program errors.

There are two main type of error messages used in RESIN. The first is generated when a function key (F1 to F10) is pressed incorrectly. A box appears briefly on the screen stating that an error has occurred and that an invalid key has been pressed. A short series of beeps also sounds to ensure that the user is aware of the error.

ERROR Invalid Key

The second error message relates to more serious errors. These are errors which the program cannot fix internally and cause the program to finish unexpectedly (or "crash"). A different series of beeps announces that the error has occurred. The message displayed this time gives some indication of the type of error by displaying the error number. It is important that you record this number and what you were doing when the error occurred so that the program can be altered to prevent it happening again.

Error, error number is \_\_\_\_\_ Note the error number and what you were doing when it happened. Then contact David Rawet at Bunbury. The program will finish when you press a key.

Naturally it is hoped that this error message is never encountered by users. However, if it is, correct action will result in the error being eliminated from future versions of RESIN.

### NOTES ON DATABASE FILES

General

- District: In Districts the District name is entered, in Regional centres the Region's name. For non-CALM organisations information regarding the organisation can be entered, eg. company name.
- Workcentre: In Districts such as Busselton where a number of workcentres are used (viz. Busselton, Ludlow and Margaret River) the Workcentre field distinguishes between these. Where the District headquarters is the only workcentre the district name is used. In Regional centres the Workcentre field can be used to designate the section of the centre, eg. Inventory, Wildlife or Fire Protection. For non-CALM organisations Workcentre can be used for identification details that were not included in the District field.
- Callsign: The three letter code specified for the District, Region or Branch (see District, Region and Branch Codes, page 26) should be used followed by a space and the relevant number. Eg. KIR 14 for Kirup 14, and NFR 5 for Northern Forest Region 5. For areas or callsigns not included in this list, the first three letters of the name, or some other mnemonic of three letters should be used. Ensure that the code is not already being used by some other centre.
- Rego: The Registration field for Vehicles and Plant, and the Identifier field for Equipment is the key field for indexing these files. No spaces are allowed within this field. This ensures consistant indexing, print-outs and searches.
- Commitment: This field is automatically set to UNCOMMITTED when a new record is created. The actual commitment shown is dependent on what station the resource was Assigned to in the COMMIT to FRRS files section of RESIN.

### Staff File

| Surname            | sumame of person                |
|--------------------|---------------------------------|
| First Name         | first name of person            |
| Date Of Birth      | date of birth of person         |
| Address            | residence, number & street      |
| Town               | residence, name of town         |
| Postcode           | residence, postcode             |
| Phone              | residence, phone number         |
| District           | name of district or region      |
| Workcentre         | name of workcentre              |
| Class              | work classification             |
| Callsign           | radio callsign                  |
| Fire Roles         | fire control capabilities       |
| Medical Conditions | description of medical ailments |

The Fire Roles are taken from the CALM Fire Suppression Organisation Booklet (November 1987). These will be revised when the Australian Inter-Service Incident Management System (AIIMS) comes into force in late 1991.

Fire Roles should only be entered for which the individual has current skill levels, an experienced person who has not been a controller for 10 years should not be automatically given a rating of 3. That a person was a sector boss before he became a fire boss and controller does not mean that he still has the particular skills necessary to be a sector boss.

### **Employee File**

| Surname            | surname of person               |
|--------------------|---------------------------------|
| First Name         | first name of person            |
| Date Of Birth      | date of birth of person         |
| Address            | residence, number & street      |
| Town               | residence, name of town         |
| Postcode           | residence, postcode             |
| Phone              | residence, phone number         |
| District           | name of district or region      |
| Workcentre         | name of workcentre              |
| Class              | work classification             |
| Callsign           | radio callsign                  |
| Crew Name          | name of usual crew worked in    |
| Fire Roles         | fire control capabilities       |
| Medical Conditions | description of medical ailments |

The crew name is the name of the crew that the individual is usually in for fire fighting purposes, not everyday work. For those who work on a Gang Truck the designation should be a Gang Truck number ie. one in the 30's. For Heavy Duty crews the number should be in the 40's, for plant operators in the 50's etc. These crew names should coincide with the callsign of the crew leader. For instance the crew of a gang truck who work under KIR 31 should be designated as KIR 31 crew. The crew leader also has this crew name. Only give the crew leader the callsign designation, however. This will ensure that crews are grouped together in print-outs.

Fire Role details are designed to cover as many of the common roles undertaken by employees as possible.

### Vehicle File

| District         | owning district or region     |
|------------------|-------------------------------|
| Workcentre       | relevant workcentre           |
| Driver           | usual driver                  |
| Make             | make of vehicle               |
| Model            | model of vehicle              |
| Registration     | vehicle's registration number |
| Colour           | colour of vehicle             |
| Callsign         | vehicle's radio callsion      |
| Vehicle Type     | type of vehicle               |
| Tank Capacity    | water carrying capacity (It)  |
| Seats            | number of seats               |
| Fuel Type        | fuel type used                |
| Four Wheel Drive | is vehicle four wheel drive   |
| Tow Bar          | presence of tow bar           |

Vehicle types are as far as possible to be consistant with the FRRS codes given on page 16 of the 1990 FRRS Manual. Vehicle callsigns should relate to the usual driver of that vehicle. For instance if the usual driver has the callsign KIRUP 14 then the vehicle's callsign will be KIRUP Mobile 14. For the purposes of this database the word "Mobile" is assumed and therefore omitted.

364

### Plant File

District Workcentre Make Model Registration Plant Type Power Callsign Operator No. 1 Operator No. 2 Fuel Capacity Attachments owning district or region relevant workcentre make of plant model of plant plant's registration number type of plant power of plant at flywheel plant's radio callsign plant operator's name plant operator's name fuel capacity (It) attachments to plant

There may be some discrepency between the plant codes given in the 1990 FRRS Manual and the RESIN program. Where this occurs the codes given in the program supercede those of the FRRS Manual.

### **Equipment File**

| ion          |
|--------------|
|              |
|              |
|              |
| ation number |
|              |
| itv (It)     |
|              |
| name         |
| name         |
| ipment       |
|              |

The identifier field in equipment may be a registration number in the case of a trailer, or a PU code for a Portable Unit, or some other unique code. If no other code exists the serial number may be substituted. The Make and Model fields can be used to enter details as best fits the equipment item. For instance on a pumper unit the motor might be entered in Make, and the pump in Model. The Notes field should be used if further details regarding the item are required for identification or operation.

### MANUAL FILE TRANSFER

Files are usually sent automatically from within RESIN, however if the file transfer is unsuccessful you may need to transfer the files manually. Two things are necessary to do this. Firstly to know the names of the files to be sent or received and secondly how to transfer them on the computer. To do this you need to follow the following instructions.

Note that this procedure should only be followed after you have tried (and failed) transferring files from within the RESIN program.

### File Names

Files used in data transfer have three parts. These are

a) Station sending. The first three letters of the sending station's name form the first three letters of the filename. For instance if the sending station is Bunbury the first three letters are BUN.

b) Station receiving. The first three letters of the receiving station's name form the 4th, 5th and 6th letters of the filename. For instance if Bunbury is sending data to Collie the first six letters would be BUNCOL - BUN for Bunbury and COL for Collie.

c) Resource type. The type of resource being sent determines the remaining part of the filename. A full stop follows the first six letters, then three letters more are added:

.STA - for Staff data.

.EMP - for Employee data

.VEH - for Vehicle data

.PLA - for Plant data

.EQU - for Equipment data

Therefore Staff data sent from Bunbury to Collie would be in the file called BUNCOL.STA. If Staff, Employee, Vehicle and Plant data are all being sent then there would be four files; BUNCOL.STA, BUNCOL.EMP, BUNCOL.VEH, BUNCOL.PLA and BUNCOL.EQU.

### File Transfer

see

Once you know what the names of the files you wish to send or receive are you can do the job manually. Firstly ensure you are in the RESIN directory. To change to the RESIN directory type: CD\RESIN and press <ENTER>.

If you are sending resource data you may wish to check that the files are there to be sent. To do this type in DIR followed by a space, then enter the first 6 letters of the filenames, a full stop and an asterix.

eg. DIR BUNCOL.\* and press ENTER.

A list of files with the first 6 letters as specified will be shown. If you sent resources to the same place before these files will remain unless you erase them. (see Clearing FRRS Files page 20.)

To log onto the network type

/DT

STEM and press <ENTER>.

When the large STEM screen appears press the spacebar. You will now have a blank screen. While holding down the CTRL key press P. A number of menu items will appear. To use the Data Transfer computer type:

then press <ENTER>.

A new menu will appear. Now press O (as in Old, not the number 0).

If you are sending data you need to press P (for PUTTING). If you are receiving data you need to press G (for GETTING).

You will now be prompted to enter the name of the file you are sending or receiving. Type in the name as set out above and press <ENTER>. Repeat this process until all the files have been sent or received. Then press the ESC key. You will return to the menu you saw earlier.

Now once again hold down the CTRL key and press P. A message stating <CONNECTION RELEASED> will be displayed. Now hold down the ALT key and press C. You will return to the RESIN directory.

If you were receiving data you will need to restart RESIN and go back into the IMPORT section. Follow the normal procedure until you come to where you choose the means of importing the data. This time select <3. Hard Disk>. The files you received will now be attached to the respective data files in RESIN.

### DISTRICT, REGION AND BRANCH CODES

The following are the three letter codes which should be used when specifying callsigns and crew names in RESIN. If the centre is not included in this list, the first three letters of the name, or some other mnemonic of three letters should be used. Ensure that the code is not already being used by some other centre.

| Centre                | Code | Centre                                                 | Code |
|-----------------------|------|--------------------------------------------------------|------|
| DISTRICTS             |      | Kimberly Region                                        | KBR  |
| Albany District       | ALB  | Metropolitan Region                                    | MET  |
| Broome District       | BRO  | Northern Forest Region                                 | NFR  |
| Busselton District    | BSN  | Pilbara Region                                         | PBR  |
| Carnarvon             | CAN  | South Coast Region                                     | SCR  |
| Collie District       | COL  | Southern Forest Region                                 | SFR  |
| Denham District       | DHM  | Wheatbelt Region                                       | WBR  |
| Dwellingup District   | DWP  | BRANCHES                                               |      |
| Esperance District    | ESP  | Economics Branch                                       | ECO  |
| Exmouth District      | EXM  | Engineering Branch                                     | ENG  |
| Harvey District       | HVY  | Environmental Protection Br.                           | ENV  |
| Jarrahdale District   | JHD  | Finance Branch                                         | FIN  |
| Katanning District    | KAT  | Fire Protection Branch                                 | PRO  |
| Kirup District        | KRP  | Herbarium                                              | HBM  |
| Manjimup District     | MJP  | Human Resources Branch                                 | HRB  |
| Marmion Marine Park   | MAR  | Information Services Branch                            | ISB  |
| Merredin District     | MER  | Inventory Branch                                       | INV  |
| Moora District        | MOR  | Land Administration Branch                             | LAB  |
| Mundaring District    | MDG  | Land Information Branch                                | LIB  |
| Nannup District       | NNP  | Library                                                | LBY  |
| Narrogin District     | NGN  | Planning Branch                                        | PLA  |
| Pemberton District    | PEM  | Policy & Extension Branch                              | POL  |
| Walpole District      | WLP  | Public Affairs Branch                                  | PUB  |
| Wanneroo District     | WAN  | Records Branch                                         | RCD  |
| REGIONS               |      | Recreat <sup>n</sup> Landsc.& Comm.Ed <sup>n</sup> Br. | RLC  |
| Central Forest Region | CFR  | Research Branch                                        | RES  |
| Gascoyne Region       | GCR  | Silviculture Branch                                    | SLV  |
| Goldfields Region     | GFR  | Timber Production Branch                               | TPB  |
| Greenough Region      | GNR  | Wildlife Management Branch                             | WMB  |

## SAMPLE PRINT-OUTS

### Staff - Personal Details

32

WALSH

JOSEPH

44 6 EAGLE CRESCENT

| 06/08/91                                  | 14:        | 57                                |                 | Staff Perso                        | nal Details        |              |                          |                             | Page 1             |
|-------------------------------------------|------------|-----------------------------------|-----------------|------------------------------------|--------------------|--------------|--------------------------|-----------------------------|--------------------|
| DISTRICT<br>WORKCENTRE                    | =          | CENTRAL F/REC                     | g.<br>g.        |                                    |                    |              |                          |                             |                    |
| Name                                      |            |                                   | Age             | Address                            | Town               | P/C          | Phone No.                | Classification              | Callsign           |
| FRIPP                                     |            | ROBERT                            | 45              | 41 KING ROAD                       | BUNBURY            | 6230         | 097-567031               |                             | CFR 5              |
| HOOKER                                    |            | JOHN                              | 29              | 12 BLUE STREET                     | BUNBURY            | 6230         | 097-219341               |                             | CFP 6              |
| PAGE                                      |            | TTMMY                             | 42              | 21 GRAFFITI STRFFT                 | BUNBURY            | 6444         | 097-459025               |                             | CER 11             |
| SATRIANT                                  |            | JOSEPH                            | 41              | 12 SURF STREET                     | BINBURY            | 6230         | 097-209733               |                             | CFR 11             |
| ZAPPA                                     |            | FRANK                             | 45              | 27 MOTHER STREET                   | BUNBURY            | 6230         | 097-231296               |                             | CFR 21<br>CFR 9    |
| WORKCENTRE                                | =          | FIRE PROTECTI                     | ION             |                                    |                    |              |                          |                             | or n y             |
| Name                                      |            |                                   | Age             | Address                            | Town               | P/C          | Phone No.                | Classification              | Callsign           |
| WILLIAMS                                  |            | JOHN                              | 37              | 21 CLASSIC ROAD                    | BUNBURY            | 6230         | 097-227934               |                             | FIR 6              |
| DISTRICT<br>WORKCENTRE                    | и и        | HARVEY<br>Harvey                  |                 |                                    | 6.5                |              |                          |                             | 1. http://www.com  |
| Adme                                      |            |                                   | Age             | Address                            | Town               | P/C          | Phone No.                | Classification              | Callsign           |
| CLAPION                                   |            | ERIC                              | 33              | 461 OCEAN BOULEVARD                | HARVEY             | 6555         | 097-312551               |                             | HVY 5              |
| JOHNSON                                   |            | ROBERT                            | 25              | Z7 BLUE ROAD                       | HARVEY             | 6333         | 097-671280               |                             | HVY 10             |
| MCLAUGHLIN                                |            | JOHN                              | 26              | 2 EAST ROAD                        | HARVEY             | 6333         | 097-671207               |                             | HVY 2              |
| YOUNG                                     |            | NEIL                              | 37              | 8 HARVEST AVENUE                   | HARVEY             | 6666         | 097-567938               |                             | HVY 8              |
| DISTRICT<br>WORKCENTRE                    |            | JARRAHDALE<br>JARRAHDALE          |                 |                                    |                    |              |                          |                             |                    |
| Name                                      |            |                                   | Age             | Address                            | Town               | P/C          | Phone No.                | Classification              | Callsign           |
| GILMOUR                                   |            | DAVID                             | 37              | 34 FLOYD ROAD                      | JARRAHDALE         | 6444         | 097-459253               |                             | JED 5              |
| KOTKE                                     |            | LEO                               | 34              | 7 FAST LANE                        | JARRAHDALE         | 6555         | 097-312294               |                             | THD 3              |
| NUGENT                                    |            | TED                               | 25              | 43 FAST LANE                       | JARRAHDALE         | 6555         | 097-312332               |                             | THD 2              |
| VAN HALEN                                 |            | EDDIE                             | 32              | 812 LONG ROAD                      | JARRAHDALE         | 6666         | 097-567894               |                             | JHD 12             |
|                                           |            |                                   |                 |                                    |                    |              |                          |                             |                    |
| DISTRICT<br>WORKCENTRE                    | = 1        | KIRUP<br>KIRUP                    |                 | 215.00                             |                    |              |                          |                             |                    |
| Name                                      |            |                                   | Age             | Address                            | Town               | P/C          | Phone No.                | Classification              | Callsign           |
| ATKINS                                    |            | CHET                              | 26              | 1 FAST LANE                        | KIRUP              | 6555         | 097-312903               | L 2                         | KRP 6              |
| DISTRICT<br>WORKCENTRE<br>Name<br>STEWART | = )<br>= , | HUNDARING<br>JOHN FORREST<br>DAVE | NP<br>Age<br>36 | Address<br>2 SAVAGE STREET         | Town<br>MUNDARING  | P/C<br>6666  | Phone No.<br>097-567206  | Classification<br>L3 RANGER | Callsign<br>MDG 21 |
| TROWER                                    |            | ROBIN                             | 45              | 4 LONG ROAD                        | MUNDARING          | 6444         | 097-459432               | L2 RANGER                   | MDG 22             |
| WORKCENTRE                                | = 1        | UNDARING                          |                 |                                    |                    |              |                          |                             |                    |
| Name                                      |            |                                   | Age             | Address                            | Town               | P/C          | Phone No.                | Classification              | Callsign           |
| ARMATRADIN                                | G          | JOAN                              | 30              | 28 WEST STREET                     | MUNDARING          | 6555         | 097-312304               |                             | MDG 3              |
| BECK                                      |            | JEFF                              | 37              | 17 FLASH STREET                    | MUNDARING          | 6333         | 097-671901               |                             | MDG 5              |
| HARRISON                                  |            | GEORGE                            | 46              | 17 DARK ROAD                       | MUNDARING          | 6333         | 097-671101               |                             | MDG 7              |
| RAITT                                     |            | BONNIE                            | 23              | 12 LONG ROAD                       | MUNDARING          | 6333         | 097-671240               |                             | MDG 19             |
| DISTRICT<br>WORKCENTRE                    | = 1        | NORTHERN F/RE                     | G.              |                                    |                    |              |                          |                             |                    |
| Name                                      |            |                                   | Age             | Address                            | Town               | P/C          | Phone No.                | Classification              | Callsign           |
| BENSON                                    |            | GEORGE                            | 35              | 18 JAZZ PLACE                      | KELMSCOTT          | 6333         | 097-671005               | or appreciation             | NED A              |
| CHAPMAN                                   |            | TRACY                             | 41              | 86 SHORT STREET                    | KELMSCOTT          | 6555         | 097-312067               |                             | NED 6              |
| DI MEOLA                                  |            | AL                                | 61              | 14 LONG ROAD                       | KELMSCOTT          | 6666         | 097-567150               |                             | NFR 14             |
| DISTRICT<br>WORKCENTRE                    | = 1<br>= 1 | POLICE                            |                 |                                    |                    |              |                          |                             |                    |
| FOREMAN                                   |            | RUSSELL.                          | Age<br>31       | Address<br>2 OLD STREET            | TOWN<br>DWFLLINGUP | P/C          | Phone No.                | Classification              | Callsign           |
|                                           | 1.5.1      |                                   |                 |                                    | SUSSELLIGUE        | 222          |                          |                             | **** 33            |
| Name                                      | - 1        | TNJARKA                           | Age             | Address                            | Town               | P/C          | Phone No.                | Classification              | Callsign           |
| DICKSON                                   |            | GORDON                            | 30              | 32 LONG STREET                     | PINJARRA           | 6789         |                          |                             | VKY 89             |
| MARTIN                                    |            | GEORGE                            | 21              | 34 LONG STREET                     | PINIAPPA           | 6789         |                          |                             | VIEV 02            |
| STANLEY                                   |            | JOEN                              | 27              | 30 LONG STREET                     | PINJARRA           | 6789         |                          |                             | VKX 66             |
| DISTRICT                                  | = F        | ANNEROO                           |                 |                                    |                    |              |                          |                             |                    |
| WORKCENTRE                                | = 3        | ANCHEP NP                         |                 |                                    |                    |              |                          |                             |                    |
| Name                                      |            |                                   | Age             | Address                            | Town               | P/C          | Phone No.                | Classification              | Callsign           |
| BLACKMORE<br>HENDRIX                      |            | RITCHIE<br>JIMI                   | 23<br>28        | 43 BLACK STREET<br>2 LADYLAND LANE | YANCHEP<br>YANCHEP | 6444<br>6444 | 097-459999<br>097-459026 | L2 RANGER<br>L3 RANGER      | YAN 2<br>YAN 1     |

YANCHEP

YAN 3

6555 097-312403 L1 RANGER

### Staff - Fire Role Details

| 06/08/91 14  | :59         |           |         | Staff Fi   | re Organisa | tion Roles                      |           | Page 1     |
|--------------|-------------|-----------|---------|------------|-------------|---------------------------------|-----------|------------|
| Code Role    |             | Code      | Role    |            | Code        | Role                            | Levels    | are:       |
| A Controll   | er          | .7 5      | 10 500  | aly Office | - c         | Pupper                          |           |            |
| B Fire Bos   | c.          | K F       | IQ Com  | pupication | - 5<br>- 11 | Runner<br>Rield Tetelliseere    | 3Ex       | perienced  |
| C Suppress   | ion Boss    | T         | ivitabl | anicación  | s I         | Field Intelligence              | · 2       | tisfactory |
| D Sector B   | 104 0033    |           | Dadia ( | board oper | ator u      | Environmental Officer           | 1In       | Training   |
| D Sector B   | 1:          | A P       | cadio ( | perator    | V           | Reconnaissance Officer          | SPACE No  | t Relevant |
| E ny inter   | figence     | NF        | cecora  | er         | W           | Field Supply Officer            |           |            |
| F Plans OI   | licer       | 0 1       | lant (  | Dilicer    | X           | Caterer                         |           |            |
| G Detectio   | n Officer   | PI        | Despato | ch Officer | Y           | Accredited Forest Office        | r         |            |
| H Liaison    | Officer     | 4 Q       | larsha. | 11         | Z           | First Aid                       |           |            |
| I Media Of   | ficer       | RI        | Timekee | eper       |             |                                 |           |            |
| District     | Name        |           | Age     | Callsign   | ABCDEF      | Fire Role Codes<br>GHIJKLMNOPQF | LSTUVWXYZ | Commitment |
| B.F. BOARD   | KEATS       | JOHN      | 34      | BFB 32     |             | 3-2                             |           | NAME       |
| B.F. BOARD   | WORDSWORTH  | WTT.T.TAM | 4 42    | BFB 29     |             |                                 |           | NANNUP     |
| CENTRAL F/R  | FRIPP       | ROBERT    | 45      | CFR 5      | 3-3-3-3-3-2 | 2 - 3 - 3                       |           | NANNUP     |
| CENTRAL F/R  | HOOKER      | JOHN      | 29      | CFR 6      | -2-3-3-2-2  |                                 |           | NANNUP     |
| CENTRAL F/P  | PACE        | TTMMV     | 42      | CED 11     | 1 2 2       | 2-2- = -3-2                     | 3-2-2-33  | NANNUP     |
| CENTRAL E/D  | CATDIANT    | TOCEDH    | 42      | CFR 11     | -1-2-3      |                                 | 23        | NANNUP     |
| CENTRAL F/R  | ZADDA       | DOSEPH    | 41      | CFR 21     |             |                                 | -32       | NANNUP     |
| CENTRAL F/R  | UTTTTTNIC   | FRANK     | 40      | CFR 9      |             | 1-1-2                           | 133       | NANNUP     |
| CENTRAL F/R  | WILLIAMS    | JOHN      | 31      | FIR 6      | 3           |                                 | 23        | NANNUP     |
| CENTRAL F/R  | SANTANA     | CARLOS    | 45      | INV 12     | 2           | 2333                            | 12-33     | NANNUP     |
| COLLIE       | WHITE       | SNOWY     | 41      | COL 6      | 1-3-        |                                 | 3-3-3-32  | NANNUP     |
| HARVEY       | CLAPTON     | ERIC      | 33      | HVY 5      | 3-3-        | 2                               | 223       | NANNUP     |
| HARVEY       | JOHNSON     | ROBERT    | 25      | HVY 10     | 1-2-2       | 2121                            | 2-211     | NANNUP     |
| HARVEY       | MCLAUGELIN  | JOHN      | 26      | HVY 2      | 1-2-2-2     | ?                               | 2-222     | NANNUP     |
| HARVEY       | YOUNG       | NEIL      | 37      | HVY 8      | 2           | 22 - 3 - 2 - 3 - 222            | 3-2 2-    | NANNUP     |
| JARRAHDALE   | GILMOUR     | DAVID     | 37      | JHD 5      | -2-3-3-3-3  | 33-3-3-3-2-2-22                 | 2-33-3-   | NANNUP     |
| JARRAHDALE   | KOTKE       | LEO       | 34      | JHD 3      | 2-3-3-3-3-  | 2-1                             | 33        | NANNUP     |
| JARRAHDALE   | NUGENT      | TED       | 25      | JHD 2      | 1-12        | 2-2-2-1-2                       | 2222222 - | NANNUP     |
| JARRAHDALE   | VAN HALEN   | EDDIE     | 32      | JHD 12     | 1-32        | 2                               | 23        | NANNIIP    |
| KIRUP        | ATKINS      | CHET      | 26      | KRP 6      | 2           | 22-222                          | -332      | NANNIIP    |
| MANJIMUP     | SUMNER      | ANDY      | 46      | MJP 3      | 2-3-3-3     | 2-2-33-3-3-                     | 2-2-2-33  | NANNIIP    |
| MUNDARING    | STEWART     | DAVE      | 36      | MDG 21     |             | 2-2                             | 1-2       | NANNIIP    |
| MUNDARING    | TROWER      | ROBIN     | 45      | MDG 22     |             | 2-2-2-3                         | -2        | NANNITO    |
| MUNDARING    | ARMATRADING | JOAN      | 30      | MDG 3      | -2-2-3-3-   |                                 | 223       | NANNIIP    |
| MUNDARING    | BECK        | JEFF      | 37      | MDG 5      | 2-3         |                                 | 22        | NANNIID    |
| MUNDARING    | HARRISON    | GEORGE    | 46      | MDG 7      |             | 2-2-2-3-2-3-22                  |           | NANNITO    |
| MUNDARING    | RAITT       | BONNIE    | 23      | MDG 19     |             |                                 | -3        | NANNUD     |
| NANNUP       | WILSON      | NANCY     | 36      | NNP 5      | -2-3-3      |                                 |           | NAMUTO     |
| NORTHERN F/R | BENSON      | GEORGE    | 35      | NFR 4      | 2-2-3-3-3-3 | 3-3                             | 3-3       | NAME       |
| NORTHERN F/R | CHAPMAN     | TRACY     | 41      | NFR 6      | 3-3-3-3-3-3 |                                 | 5-55      | NANNOP     |
| NORTHERN F/R | DI MEOLA    | AL        | 61      | NFR 14     |             |                                 |           | NANNUP     |
| POLICE       | FOREMAN     | RUSSELL   | 31      | VKX 99     |             |                                 | 233       | NANNUP     |
| POLICE       | ADAMS       | RICHARD   | 30      | VKX 75     | 122222      |                                 |           | NANNUP     |
| POLICE       | COLERIDGE   | SAMUET.   | 38      | VKY A8     | 23255       |                                 |           | NANNUP     |
| POLICE       | JOHNS       | WTTTTAM   | 37      | VKX 43     |             |                                 |           | NANNUP     |
| POLICE       | STANFORD    | BARBADA   | 20      | VKY 65     |             |                                 |           | NANNUP     |
| POLICE       | YURICK      | SOL       | 27      | VICA OJ    | 77777       |                                 |           | NANNUP     |
| POLICE       | DICKSON     | CORDON    | 20      | VIA JO     |             |                                 |           | NANNUP     |
| POLICE       | MARTIN      | CEORCE    | 21      | VIA 07     |             |                                 |           | NANNUP     |
| POLICE       | STANLEY     | TOPN      | 21      | VAA 92     |             |                                 |           | NANNUP     |
| WANNER       | BIACKNODE   | DIMONTO   | 21      | VAN DO     |             |                                 |           | NANNUP     |
| WANNEROO     | DENCRIORE   | TTUT      | 23      | IAN Z      | 12          | 2-2                             | 2-21      | NANNUP     |
| WANNEROO     | WALCH       | JIMI      | 28      | IAN I      | 2           | 1-1                             | 2-22      | NANNUP     |
| manner (00   | nunan       | JOSEPH    | 44      | IAN J      |             | 22-3-3-22-2-                    | 23-       | NANNUP     |

1

30

.

- -

### Employees - Personal Details

| 06/08/91               | 14 | :57                       |            | Employee Pe                | rsonal Details     |      |                |          |           |              | Page                |
|------------------------|----|---------------------------|------------|----------------------------|--------------------|------|----------------|----------|-----------|--------------|---------------------|
| DISTRICT<br>WORKCENTRE |    | BUSH FIRE E<br>DWELLINGUP | BRIG.      |                            |                    |      |                |          |           |              |                     |
| Name<br>BRIGADE        |    | 5 MEN                     | Age<br>0   | Address                    | Town<br>DWELLINGUP | P/C  | Phone No.      | Classif  | BR        | lsign<br>DWP | Crew Name<br>BR DWP |
| WORKCENTRE             |    | JARRAHDALE                | 1.12       | 1111111                    |                    | 572  | A. S. San      |          |           |              |                     |
| BRIGADE                |    | 5 MEN                     | 0          | Address                    | JARRAHDALE         | P/C  | Phone No.      | Classiin | BR        | JHD          | BR JED              |
| WORKCENTRE             | =  | PINJARRA                  |            |                            |                    | 14   |                |          |           |              |                     |
| Name<br>BRIGADE        |    | 2 MEN (?                  | Age<br>) 0 | Address                    | Town<br>PINJARRA   | P/C  | Phone No.      | Classifn | Cal<br>BR | lsign<br>PNJ | Crew Name<br>BR PNJ |
| WORKCENTRE             | =  | WAROONA                   |            | 2                          |                    |      | and the second |          |           |              |                     |
| BRIGADE                |    | 2 MEN (?                  | ) 0        | Address                    | Town<br>WAROONA    | P/C  | Phone No.      | Classifn | Cal<br>BF | lsign<br>WRN | Crew Name<br>BR WRN |
| DISTRICT<br>WORKCENTRE |    | BUSSELTON<br>LUDLOW       |            |                            |                    |      |                |          |           |              |                     |
| Name<br>CASTANEDA      |    | CARLOS                    | Age<br>34  | Address<br>100 HIGH STREET | TOWN               | P/C  | Phone No.      | Classifn | Cal       | lsign        | Crew Name           |
| COHEN                  |    | LEONARD                   | 41         | 34 WIRE STREET             | BUSSELTON          | 6280 |                |          | BSN       | 41           | BSN 41              |
| DELANY                 |    | SAMUEL                    | 34         | 34 DHALGREN GROVE          | BUSSELTON          | 6280 |                |          | 1.1       | 1.0          | BSN 31              |
| FAULKNER               |    | THOMAS<br>WTT.T.T.M       | 33         | 3 SONG STREET              | BUSSELTON          | 6280 |                |          | new       | 21           | BSN 31              |
| FITZGERALD             |    | SCOTT                     | 47         | 5 GATSBY STREET            | LUDLOW             | 6285 |                |          | BSN       | 42           | BSN 31<br>BSN 42    |
| KING                   |    | STEPHEN                   | 30         | 2 CUJO PLACE               | LUDLOW             | 6285 |                |          | Don       | 12           | BSN 42              |
| TENNANT                |    | KYLIE                     | 29         | 23 RIDE LANE               | BUSSELTON          | 6280 |                |          |           |              | BSN 41              |
| DISTRICT<br>WORKCENTRE |    | COLLIE                    |            | 2                          |                    |      |                |          |           |              |                     |
| BACON                  |    | FRANCIC                   | Age        | Address                    | Town               | P/C  | Phone No.      | Classifn | Cal       | lsign        | Crew Name           |
| DICKENS                |    | CHARLES                   | 27         | 41 PERKINS ROAD            | COLLIE             | 6333 | 097-67144      | 1        |           |              | COL 31              |
| DONNE                  |    | JOHN                      | 41         | 4 OLD STREET               | COLLIE             | 6333 | 097-67123      | 1        | COL       | 42           | COL 41              |
| ELIOT                  |    | THOMAS                    | 34         | 3 NEW STREET               | COLLIE             | 6333 | 097-67167      | 5        | COL       | 31           | COL 31 .            |
| FRANKLIN               |    | MILES                     | 46         | 19 FORTUNATE STREET        | COLLIE             | 6333 | 097-67120      | 2        | COL       | 51           | COL 51              |
| HUBBARD                |    | ROBERT                    | 48         | 3 EARTH WAY                | COLLIE             | 6666 | 097-67120      | 9        | COT       | 42           | COL 42              |
| KAUFMANN               |    | STANLEY                   | 42         | 13 FAITH STREET            | COLLIE             | 6666 |                |          | COL       | 32           | COL 43              |
| MARSH                  |    | NGAIO                     | 31         | 37 MYSTERY STREET          | COLLIE             | 6666 | 097-56702      | 1        |           |              | COL 32              |
| MELVILLE               |    | JAMES                     | 39         | 13 FAITH STREET            | NANNUP             | 6666 |                |          |           |              | COL 32              |
| PEAKE                  |    | MERVIN                    | 43         | 23 SOURCE ROAD             | COLLIE             | 6333 | 097-67190      | 3        |           |              | COL 61              |
| POURNELLE              |    | JERRY                     | 38         | 2 RINGWORLD STREET         | COLLIE             | 6333 | 097-67159      | 3        |           |              | COL 32              |
| PYNCHEON               |    | THOMAS                    | 38         | 56 SHORT STREET            | COLLIE             | 6333 | N/A            |          | COL       | 41           | COL 31              |
| SAFFIRE                |    | WILLIAM                   | 32         | 42 BOOK CLOSE              | COLLIE             | 6666 |                |          |           |              | COL 43              |
| VONNEGUT               |    | KURT                      | 32         | 5 SLAUGHTERHOUSE ST        | COLLIE             | 6333 | 097-67180      | 3        |           |              | COL 31              |
| DISTRICT<br>WORKCENTRE | =  | DWELLINGUP                |            |                            |                    |      |                |          |           |              |                     |
| Name                   |    |                           | Age        | Address                    | Town               | P/C  | Phone No.      | Classifn | Call      | sign         | Crew Name           |
| ALDISS                 |    | BRIAN                     | 35         | 3 HELICONIA STREET         | DWELLINGUP         | 6666 | 097-567888     | 3        |           |              | DWP 31              |
| ASIMOV                 |    | ISAAC                     | 30         | 1 ROBOTS WAY               | DWELLINGUP         | 6444 | 097-312450     | )        | DETD      | 51           | DWP 32              |
| AUSTIN                 |    | JANE                      | 27         | 41 ROSE STREET             | DWELLINGUP         | 6666 | 097-56793      | 5        | DWP       | 31           | DWP 31              |
| BARBER                 |    | NOEL                      | 27         | 11 SINGAPORE ROAD          | DWELLINGUP         | 6555 | 097-31241      | ( )      | -         | -            | DWP 43              |
| BURNS                  |    | ROBERT                    | 43         | 1 SCOT PLACE               | DWELLINGUP         | 6555 | 097-312845     |          |           |              | DWP 33              |
| DONALDSON              |    | STEVEN                    | 39         | 4 COVENANT ROAD            | DWELLINGUP         | 6666 | 097-567900     | )        | DWP       | 41           | DWP 41              |
| FREUD                  |    | SIGMUND                   | 25         | 2 SLEEP STREET             | DWELLINGUP         | 6555 | 097-312470     | )        | DWD       | 44           | DWP 31              |
| JONG                   |    | ERICA                     | 31         | 45 PATRICK ROAD            | DWELLINGUP         | 6555 | 097-312874     |          | DWP       | 32           | DWP 32              |
| LAWSON                 |    | HENRY                     | 37         | 13 MAIN ROAD               | DWELLINGUP         | 6555 | 097-312399     | 0 - C    | DWP       | 43           | DWP 43              |
| MARX                   |    | KART.                     | 38         | 4 WORKERS POND             | DWELLINGUP         | 6555 | 097-312345     |          | DWP       | 33           | DWP 33              |
| MILLER                 |    | ARTEUR                    | 52         | 2 CRUCIBLE LANE            | DWELLINGUP         | 6555 | 097-312451     | 5-19-    |           |              | DWP 31              |
| RICHARDSON             |    | HENRY                     | 30         | 19 FORTUNATE ROAD          | DWELLINGUP         | 6666 | 097-567844     |          |           |              | DWP 41              |
| VIDAL                  |    | GORE                      | 46         | 5 SUBSTANCE AVENUE         | DWELLINGUP         | 6555 | 097-312561     |          |           |              | DWP 33              |
| WHITE                  |    | PATRICK                   | 19         | 112 TIME AVENUE            | DWELLINGUP         | 6555 | 097-312329     |          | DWP       | 61           | DWP 61              |
| WILLIAMSON             |    | DAVID                     | 46         | 13 COLLINGWOOD PLACE       | DWELLINGUP         | 6555 | 097-312402     |          | DLTD      | 4.7          | DWP 32              |
| WOOLFE                 |    | VIRGINIA                  | 23         | 90 SHORT STREET            | DWELLINGUP         | 6555 | 097-312098     |          | DHP       | 42           | DWP 42              |
| WOUK                   |    | HERMAN                    | 32         | 7 CAINE ROAD               | DWELLINGUP         | 6555 | 097-312337     |          |           |              | DWP 44              |
| WINDHAM                |    | JOHN                      | 36         | 45 TRIFFID STREET          | DWELLINGUP         | 6555 | 097-312063     |          |           |              | DWD 32              |

\$254

# Employees - Fire Role Details

| Code         Role         Code         Role         Lowels nert           A         Code         Sole         Sole         Lowels nert           A         Code         Sole         Sole         Lowels nert           A         Code         Sole         Sole         Sole         Lowels nert           B         Diverse Geog Truck         H         Procession         Code         Sole         Sole                                                                                                    | 06/08/91 14 | :59        |                   |      | Emj         | ployee F | ire       | Roles                          |                                         | Page 1     |
|----------------------------------------------------------------------------------------------------|-------------|------------|-------------------|------|-------------|----------|-----------|--------------------------------|-----------------------------------------|------------|
| A         Corew Lender         J         Treator         S         Bechnic         J         Treator         S         Bechnic         J         Treator         S         Bechnic         J         Treator         S         Bechnic         J         Treator         J         Beside (First Treating)         J         Treating         J         Treator         Stidate Core           C         Deiver Lew Loader         O         Cohainsaw Faller Narth         X         First Aid         Coaliging of smace designation           District         Nac         Deiver Low Loader         P         Cohainsaw Faller Narth         X         First Aid         Coaliging of smace designation           District         Nac         Age Crewnaee A & B C D E D G K J J K L N N O P Q R S T U V W X X Z         Committeent           B.F. BRIGAR         TIMARADAL 2         S MR NO         J         S MR NOP         S MR NOP           B.S. BRIGAR         TIMARADAL 2         S MR NO         J         S S MR NOP         S MR NOP         S MR NOP           B.S. BRIGAR         TIMARADAL 2         S MR NOP         S MR NOP         S MR NOP         S MR NOP           B.S. BRIGAR         TIMARADAL 2         S MR NOP         S MR NOP         S MR NOP         S MR NOP <t< td=""><td>Code Role</td><td></td><td>Code</td><td>Role</td><td></td><td></td><td>Code</td><td>Role</td><td>Levels</td><td>are:</td></t<>                                                                                                    | Code Role   |            | Code              | Role |             |          | Code      | Role                           | Levels                                  | are:       |
| B         Deliver and<br>Deliver Gang Truck<br>F         K         Cocket<br>Cocket<br>F         Test High<br>Cocket<br>F         Test High<br>Cocket<br>F                                                                                                    | A Crew Lea  | der        | J TI              | acto | r           |          | s         | Mechanic                       | 3Ex                                     | perienced  |
| D         Diverse aug<br>Description         L         Image Uption         V         Mage Reading<br>Web Reading         LIn Fraining<br>Diverse Low Loader         LIn Fraining<br>Diverse Low Loader         L                                                                                                    | B Driver 2  | WD         | K Gr              | ader |             |          | T         | Basic Fire Training            | · 2Sa                                   | tisfactory |
| D         Define town yn byty         R         Define town yn byty         R         Define town yn byty         R         Define town yn byty         R         Define town yn byty         R         Define town yn byty         Define town yn byty <td>C Driver 4</td> <td>WD</td> <td>L Pu</td> <td>mp 0</td> <td>perator</td> <td></td> <td>U</td> <td>Map Reading</td> <td>1In</td> <td>Training</td>                                                                                                    | C Driver 4  | WD         | L Pu              | mp 0 | perator     |          | U         | Map Reading                    | 1In                                     | Training   |
| P         Definet Low Loader         0         Chainsaw Faller Arran X         Y         Finess File         Print Crownaes indicates and chainsaw faller Arran X           B         Doser, Large         0         Chainsaw Faller Fine X         Fire Stat         Calising of Case and Case and Case                                                                                                    | D Driver G  | ang Truck  | M HC              | sema | n<br>Crease |          | v         | Hand Tool Crew                 | SPACE No                                | t Relevant |
| O Doscr. Small         P         Chainsaw Faller Kinni Y         Tower         Chainsaw Faller Kinni Y         Tower         Chainsaw Faller Kinni Y           I boscr. Large         0         Chainsaw Faller Fins Z         First Aid         Committee         Committee           District         Nase         Age Crewnase         A B C D E P G H I J K L M O P Q R B U V W X Y Z Committee         Committee           D.F. BRICADE         JERNAND         2 MEN (1)         BR HUN         BR JBD*         Committee           D.F. BRICADE         JERNAND         2 MEN (1)         BR HUN         Committee         NANNUP           DWSELTON         DELANDA         2 MEN (1)         BR HUN         Committee         Committee           DWSELTON         DELANDA         2 MEN (1)         BR HUN         Committee         Committee           DWSELTON         DELANDA         3 MANUE         3 BBN 31         Committee         Committee           DWSELTON         DELANDA         3 BBN 31         Committee         Committee         Committee           DWSELTON         DECANDA         3 BBN 31         Committee         Committee         Committee           DWSELTON         DECANDA         3 BBN 42         Committee         Committee         NANNUP      D                                                                                                    | E Driver L  | ow Loader  |                   | aine | aw Closs-c  | Tarrah   | W         | Cook                           | *                                       |            |
| B         Descr. Large         0         Chainsen Faller Pine         2         First Aid         Indergreenene Construction of the pine of the pine of the p                                                                                                    | G Dozer, S  | mall       | P Ch              | ains | aw Faller   | Karri    | v         | Tower                          | - against Crowname                      | indicates  |
| Instruct         Fire Rule Codes           District         Name         Age Crowname         A B C D E P G H I J K L N N O P Q R S T U V W X Y C Committeent           B.F.BRICADE         JARSALDALE         5 MEN         0 BR VBD*          NANNUP           B.F.BRICADE         JARSALDALE         5 MEN         0 BR VBD*                                                                                                    | H Dozer, L  | arge       | 0 Ch              | ains | aw Faller   | Pine     | z         | First Aid                      | and represents Cre                      | U London   |
| District         Name         Conversion         A B C D RE PLOY I JK LL NO P Q RE JU VM YK Z Committanet           B.F. BRICADE<br>B.F. BRICADE<br>B.F. BRI | I Wheel Lo  | ader       | R St              | orem | an          |          |           |                                | and represents cre                      | W Loddel   |
| B. F. BICADE       JABENDALE       S. MINUPE       NANNUP         B. F. BICADE       VANORA       J. HEN (7)       O. BR. JBD.*       NANNUP         B. F. BICADE       VANORA       J. HEN (7)       O. BR. JBD.*       NANNUP         B. F. BICADE       VANORA       J. HEN (7)       O. BR. JBD.*       NANNUP         B. S. BICADE       VANORA       J. HEN (7)       O. BR. JBD.*       NANNUP         BUSSELTON       DELANY       SAMUEL       JA BSN 31       -3-3-2-       -2-2-3-       NANNUP         BUSSELTON       DELANY       SAMUEL       JA BSN 31       -3-3-2-2       -3-3-2-2-       -3-3-2-2-       NANNUP         BUSSELTON       FAUENR       WILLIAD (4)       BSN 41       -3-3-3-2-1       -3-3-2-2-       -3-3-3-2-       NANNUP         BUSSELTON       FINGARR       WILLIAD (4)       BSN 42       2-3-3-2-1-       -3-2-3-2-       -3-3-3-       NANNUP         BUSSELTON       FITMERANT       KINB       SCOTT       TEOMAS       JA COL 31       -3-3-3-3-3-2-       -2-2-       -3-2-2-       NANNUP         BUSSELTON       FITMERALD       SCOTT       TEOMAS       JA COL 31       -3-3-3-3-3-2-       -2-2-       -2-2-       NANNUP         COLLIE       <                                                                                                    | District    | Name       |                   | Age  | Crewname    | ABC      | DE        | Fire Role Code<br>FGHIJKLMNOPQ | s<br>R S T U V W X Y Z                  | Commitment |
| B. F. BRICADE       PINUARRAN       2       MEN (?)       0       BR PRO-         B. F. BRICADE       CARLORA       34       BSN 31       -2-2-2       -2-2-2       -2-2-3       -3-3       -2-2-3       -3-3       NNNUP         BUSSELTON       CASEAREDA       CARLORA       34       BSN 31       -2-2-2-3       -2-3-2-3       -2-2-3       -3-2-2-3       -2-3-2-3       -2-2-3                                                                                                    | B.F.BRIGADE | TARRAHDALE | 5 MEN             | 0    | BR THD*     |          |           |                                |                                         |            |
| B.F. BICADE       QABCONA       2       MENTY                                                                                                    | B.F.BRIGADE | PINJARRA   | 2 MEN (?)         | 0    | BR PNJ*     |          |           |                                |                                         | NANNUP     |
| BUSSELTON       CARLOS       34       BSN 31       -2-2-2-                                                                                                    | B.F.BRIGADE | WAROONA    | 2 MEN (?)         | 0    | BR WRN*     |          |           |                                |                                         | NANNIID    |
| BUSSELTON         DELANY         SAMUED         34         BS N         31         -3-3-2         -3-3-3-2-2         -2-3         -2-3         NANUUP           BUSSELTON         FAULBARR         FILLIAN         44         BSN 31         -3-3-2-2                                                                                                    | BUSSELTON   | CASTANEDA  | CARLOS            | 34   | BSN 31      | -2-2-    | 2         |                                | 223                                     | NANNUP     |
| BUSSELTON       DISCH       TEOMAS       33       BSH 31       -33-3-2-       -2-2-2-       -3-3-2-2-       -32-2-       -33-2-2-       -33-2-2-       -33-2-2-       -33-2-2-       -33-2-2-       -33-2-2-       -33-2-2-       -33-2-2-       -33-2-2-       -3       NANNUP         BUSSELTON       TENNANT       XLILIA       24       BSH 41       -2-2-1-1-       -3-3-3-3-2-2-       -3       -3       NANNUP         BUSSELTON       TENNANT       XLILIA       29       BSH 41       -3-2-2-       -3-3-3-3-2-2-       -3       -3       NANNUP         BUSSELTON       KING       STEPEEN 30       BSN 42       -3-3-2-2-       -3-3-3-2-2-                                                                                                    | BUSSELTON   | DELANY     | SAMUEL            | 34   | BSN 31      | -3-3-    | 2         | 3-3-2-11-                      | 223                                     | NANNUP     |
| BUSSELION         CAULARE         VILLIAR         4/2         BBS         3/4         3/3/3/2/2         -         -         3/3/3/2         -         -         -         3/3/3/2         -         -         -         -         -         -         -         -         -         -         -         -         -         -         -         -         -         -         -         -         -         -         -         -         -         -         -         -         -         -         -         -         -         -         -         -         -         -         -         -         -         -         -         -         -         -         -         -         -         -         -         -         -         -         -         -         -         -         -         -         -         -         -         -         -         -         -         -         -         -         -         -         -         -         -         -         -         -         -         -         -         -         -         -         -         -         -         -          COLLIE        BAC                                                                                                    | BUSSELTON   | DISCH      | THOMAS            | 33   | BSN 31      | -3-3-    | 2         | -2-2-23-3-3-22-                | 323                                     | NANNUP     |
| BISSETTON         CHEMART         CANNUE         5.2         BIS         4.1         C-2-2-1         C-1-2-2-2-2-2-2-2-2-2-2-2-2-2-2-2-2-2-2-                                                                                                    | BUSSELTON   | FAULKNER   | WILLIAM           | 42   | BSN 31*     | 3-3-3-   | 3-2-      |                                | 3-2-22                                  | NANNUP     |
| DISSELTON       PTZCERALD       SCOTT       47       BSN 42       2-5-1-2-1-2-                                                                                                    | BUSSELION   | TENNANT    | LEONARD           | 41   | BSN 41*     | -3-3     | 2-3-      |                                | 3-2-22                                  | NANNUP     |
| BUSSELTORY         KING         STEPPER         30         BSN 42         -3-3-1         -1-3-2-         -2-2         -3-5         -5-5         -5         NANNUP           COLLE         BLOON         FRANCIS         31         COL         33-3-2                                                                                                    | BUSSELTON   | FITZGERALD | SCOTT             | 47   | BSN 41      | 2_3_3_   | 2_3_      |                                | 223                                     | NANNUP     |
| COLLE         ELIOT         TBOMAS         34         COL 31*         33-3-3-2-                                                                                                    | BUSSELTON   | KING       | STEPHEN           | 30   | BSN 42      | -3-3-    | -1-       | -3-2- $-2-3-3-3-3-2-3-2$       | 3-2-22                                  | NANNUP     |
| COLLE         BACOM         FFARCIS         41         COL J         2         2         2         2         2         2         2         2         2         2         2         2         2         2         2         2         2         2         2         2         2         2         2         2         2         2         2         2         2         2         2         2         2         2         2         2         2         2         2         2         2         2         2         2         2         2         2         2         2         2         2         2         2         2         2         2         2         2         2         2         2         2         2         2         2         2         2         2         2         2         2         2         2         2         2         2         2         2         2         2         2         2         2         2         2         2         2         2         2         2         2         2         2         2         2         2         2         2         2 <th2< th=""> <th2< th=""></th2<></th2<>                                                                                                    | COLLIE      | ELIOT      | THOMAS            | 34   | COL 31*     | 3-3-3-   | 3-2-      |                                |                                         | NANNUP     |
| COLLIE       VONREGUT       KURT       32       CoL       31       -2-2       -2-2       -2-3-3-2-2       -2-3       -2-2       NANNUP         COLLIE       PYNCREEON       TBOMAS       38       COL       41*       -3-3-3-3-3-3-2-3       -2-2       -2-3-3       -2-2       -2-3-3       -2-2       -2-3       -2-2       -2-2       NANNUP         COLLIE       PYNCREEON       TBOMAS       38       COL       41*       -3-3-3-3-3-3-2-2       -2-2       -2-2       -2-2       -2-2       -2-2       -2-2       -2-2       -2-2       -2-2       -2-2       -2-2       -2-2       -2-2       -2-2       -2-2       -2-2       -2-2       -2-2       -2-2       -2-2       -2-2       -2-2       -2-2       -2-2       -2-2       -2-2       -2-2       -2-2       -2-2       -2-2       -2-2       -2-2       -2-2       -2-2       -2-2       -2-2       -2-3       -3-3-3-2       -2-3-3-3-3-3-2       -2-3-3-3-3-2       -2-2       -3-3-3-2       -2-2       -2-2       -2-2       -2-2       -2-2       -2-2       -2-2       -2-2       -2-2       -2-2       -2-2       -2-2       -2-2       -2-2       -2-2       -2-2       -2-2       -2-2       -2                                                                                                    | COLLIE      | BACON      | FRANCIS           | 41   | COL 31      | -2-2-    |           |                                | -3-22-2                                 | NANNITO    |
| COLLIE       PUNKRELD       JERRY       38       COI, 31       -3-3-2-2-       -2-3-3-2-       -2-3-3-2-       -2-2-       NANNUP         COLLIE       DICKENS       CHARLES       27       COI, 41       -3-3-2-2-       -3-3-2-2-       -2-2-       -2-2-       -2-2-       NANNUP         COLLIE       DICKENS       CHARLES       27       COI, 41       -3-3-2-2-       -2-2-3-       -2-2-       -2-2-       -2-2-       -2-2-       NANNUP         COLLIE       MICENERS       JAMES       46       COI, 51       -3-3-2-2-       -2-2-2-       -2-2-3-       -2-2-3-       -2-23-       -3-2-2-       -2-2-3-       -3-3-2-2-       -2-3-       NANNUP         COLLIE       KAUFHANN       STANLEY       200       2-3-3-3-2-       -2-2-3-       -3-2-2-       -2-2-3-       -3-3-2-2-       -2-3-       NANNUP         COLLIE       MENNE       JOBN       41       COI, 42       -3-3-3-2-       -2-2-       -2-2-       -2-2-       -2-2-       -2-2-       -2-2-       -2-2-       -2-2-       -2-2-       -2-2-       -2-2-       -2-2-       -2-2-       -2-2-       -2-2-       -2-2-       -2-2-       -2-2-2-       -2-2-2-       -2-2-2-       -2-2-2-       -2-2-2-                                                                                                    | COLLIE      | VONNEGUT   | KURT              | 32   | COL 31      | -2-2-    |           |                                | 22-2                                    | NANNIIP    |
| COLLE       PYNCHEON       TBOMAS       38       Col. 41*       -3-3-3-3-3-2-3-       -3-32-3-       -2-2-2-       -2-2-2-       -2-2-2-       NANNUP         COLLE       FRANKLIN       MILES       46       COL 51*       -3-3-2-2-2-       -2-2-3-3-       -2-2-2-       -2-2-3-       -2-2-2-       NANNUP         COLLE       MARSH       MARSH       MARSH       COL 51*       -3-3-3-2-2-       -2-2-2-3-3-       -2-2-3-2-2-       -2-2-3-2-2-       -2-2-3-2-2-2-       NANNUP         COLLE       MARSH       MARGENERS       COL 52       -3-3-3-2-2-       -2-2-3-3-3-2-2-2-2-2-2-2-2-       -2-3-3-3-2-2-2-       -2-2-3-3-3-2-2-2-2-       -2-2-3-3-3-2-2-2-2-       -3-3-3-2-2-2-2-3-3-3-3-2-2-2-       -2-2-3-3-3-3-2-2-2-2-       -2-2-3-3-3-3-2-2-2-2-2-       -2-2-2-2-2-2-2-2-2-2-2-2-2-2-2-2-2-2-2                                                                                                    | COLLIE      | POURNELLE  | JERRY             | 38   | COL 31      | -3-3-3   | 2-2-      | 2-3-3-2                        | 2-3-322-                                | NANNUP     |
| COLLIE       DICKENS       CBARLES       27       COL 41       -2-2                                                                                                    | COLLIE      | PYNCHEON   | THOMAS            | 38   | COL 41*     | -3-3-3   | 3-3-3     | 3-3-2-3                        | -2-22                                   | NANNUP     |
| COLLIE       FRANKLIN       MILES       46       COL 51*       -3-3-22-22-       -32232-       NANNUP         COLLIE       MARSE       NGAIO       31       COL 32       -3-3-222-       -2-2-2-32       -322       NANNUP         COLLIE       MARSE       NGAIO       31       COL 32       -3-3-3-222-       -2-2-3232322       NANNUP         COLLIE       MEUVILLE       JAMES       39       COL 32       -3-3-3-22-2                                                                                                    | COLLIE      | DICKENS    | CHARLES           | 27   | COL 41      | -2-2-    |           |                                | 222-                                    | NANNUP     |
| CULLE       MIABBREK       JARES       43       CUL                                                                                                    | COLLIE      | FRANKLIN   | MILES             | 46   | COL 51*     | -3-3-3   | 2-2-      | 32-2-3-3                       | 22                                      | NANNUP     |
| Collits       PARSB       NARLEY       1       COL 32       -3-3-3-2-2       -2-2-2       -2-2-2       NANNUP         Collit       MANUE       STANLEY       42       COL 32       -3-3-3-2-2       -2-2-3-3-3-3-2-2-2       -3-3-3-2-2-2       -3-3-3-2-2-2       -3-3-3-2-2-2       -3-3-3-2-2-2       -3-3-3-2-2-2       -3-3-3-2-2-2       -3-3-3-2-2-2       -3-3-3-3-2-2-2       -2-2-3       -3-3-3-2-2-2       -2-2-3       -3-3-3-2-2-2       -2-2-2-3       -3-3-3-2-2-2       -2-2-2-3       -2-2-2-3-3-3-3-2-2-2       -2-2-2-2       -2-2-2-3       -2-2-2-3-3-3-3-2-2-2       -2-2-2-2-3       -2-2-2-3-3-3-3-2-2-2       -2-2-2-2       -2-2-2-2       -2-2-2-2       -2-2-2-2       -2-2-2-2       -2-2-2-2       -2-2-2-2       -2-2-2-2       -2-2-2-2       -2-2-2-2       -2-2-2-2       -2-2-2-2       -2-2-2-2       -2-2-2-2       -2-2-2-2       -2-2-2-2       -2-2-2-2       -2-2-2-2       -2-2-2-2       -2-3-3-3-3       -2-2-2-2       -2-3-3-3       -3-3-2       -2-3-3-3       -3-3-2       -2-2-2       -2-2-2       -2-2-2       -2-2-2       -2-2-2       -2-2-2       -2-2-2       -2-2-2       -2-2       -2-2       -2-2       -2-2       -2-3-3       -3-3-3       -2-2-2       -2-2       -2-2       -2-2       -2-2       -2-2       -2-2       -2-2                                                                                                    | COLLIE      | MICHENER   | JAMES             | 43   | COL 61      | -3-3-    | 2         | -222-2-2                       | 232                                     | NANNUP     |
| COLLIE         MELITING         JAMES         14         COL J2         J2-J2-J2-J2         J2-J2-J2-J2         J2-J2-J2         J2-J2-J2 <thj2-j2< th="">         J2-J2-J</thj2-j2<>                                                                                                    | COLLIE      | KAUFMANN   | NGAIO<br>STANT EV | 12   | COL 32      | -3-3     | 3-2-      | 22-2-3                         | 2-32                                    | NANNUP     |
| COLLIE       DERKED       MERVYN       32       COL 32       -3-3-1-2       -2-2-2       -3-3-3-2-2       -2-2-2       -2-2-2       -2-2-2       -2-2-2       -2-2-2       -2-2-2       -2-2-2       -2-2-2       -2-2-2       -2-2-2       -2-2-2       -2-2-2       -2-2-2       -2-2-2       -2-2-2       -2-2-2       -2-2-2       -2-2-2       -2-2-2       -2-2-2       -2-2-2       -2-2-2       -2-2-2       -2-2-2       -2-2-2       -2-2-2       -2-2-2       -2-2-2       -2-2-2       -2-2-2       -2-2-2       -2-2-2       -2-2-2       -2-2-2       -2-2-2       -2-2-2       -2-2-2       -2-2-2       -2-2-2       -2-2-2       -2-2-2       -2-2-2       -2-2-2       -2-2-2       -2-2-2       -2-2-2       -2-2-2       -2-2-2       -2-2-2       -2-2-2       -2-2-2       -2-2-2       -2-2-2       -2-2-2       -2-2-2       -2-2-2       -2-2-2       -2-2-2       -2-2-2       -2-2-2       -2-2-2       -2-2-2       -2-2-2       -2-2-2       -2-2-2       -2-2-2       -2-2-2       -2-2-2       -2-2-2       -2-2-2       -2-2-2       -2-2-2       -2-2-2       -2-2-2       -2-2-2       -2-2-2       -2-2-2       -2-2-2       -2-2-2       -2-2-2       -2-2-2       -2-2-2       -2-2-2       -2-2-2                                                                                                    | COLLIE      | MELVILLE   | TAMES             | 30   | COL 32      | 3-3-3-   | 2 - 2 - 2 | 2                              | 3-2-222-                                | NANNUP     |
| COLLIE         DONNE         JOHN         TOTAL         COL 42         -3-3-3-3-2-2         -3-3-3-3-2-2         -2-2         -2-2         -2-2         -2-2         -2-2         -2-2         -2-2         -2-2         -2-2         -2-2         -2-2         -2-2         -2-2         -2-2         -2-2         -2-2         -2-2         -2-2         -2-2         -2-2         -2-2         -2-2         -2-2         -2-2         -2-2         -2-2         -2-2         -2-2         -2-2         -2-2         -2-2         -2-2         -2-2         -2-2         -2-2         -2-2         -2-2         -2-2         -2-2         -2-2         -2-2         -2-2         -2-2         -2-2         -2-2         -2-2         -2-2         -2-2         -2-2         -2-2         -2-2         -2-2         -2-2         -2-2         -2-2         -2-2         -2-2         -2-2         -2-2         -2-2         -2-2         -2-2         -2-2         -2-2         -2-2         -2-2         -2-2         -2-2         -2-2         -2-2         -2-2         -2-2         -2-2         -2-2         -2-2         -2-2         -2-2         -2-2         -2-2         -2-2         -2-2         -2-2         -2-2         -2-2 <th< td=""><td>COLLIE</td><td>PEAKE</td><td>MERVYN</td><td>32</td><td>COL 32</td><td>-3-3-1</td><td>1</td><td></td><td>3-3-223-</td><td>NANNUP</td></th<>                                                                                                    | COLLIE      | PEAKE      | MERVYN            | 32   | COL 32      | -3-3-1   | 1         |                                | 3-3-223-                                | NANNUP     |
| COLLIE         BUINLEIN         ROBERT         47         COL 42         -2-2-2-         -2-2-2-         -2-2-2-         -2-2-2-         NANNUP           COLLIE         SAFFIRE         WILLIAM         32         COL 43         -3-3-2-2-         -3-3-2-2-         -3-3-2-2-         -3-3-2-         -3-3-3-2-         NANNUP           COLLIE         SAFFIRE         WILLIAM         32         COL 43         -3-3-2-2-1         -         -2-2-3-3-3-         -         NANNUP           DWELLINGUP         AUSTIN         JAWE         Z7         2-2-2-1         -         -         -2-2-3-3-         -         NANNUP           DWELLINGUP         ALDISON         STEVEN         39         DWP 31         -3-2-2-3-3         -         -         -2-2-2-2         -         NANNUP           DWELLINGUP         DORALDSON         STEVEN         39         DWP 31         -3-2-2-1-2         -         -         -         -         -         -         -         -         -         -         -         -         -         -         -         -         -         -         -         -         -         -         -         -         -         -         -         -         -                                                                                                    | COLLIE      | DONNE      | JOHN              | 41   | COL 42*     | -3-3-3   | 3-3-      | -23-23-3-3-3-2-2-              | 223                                     | NANNUP     |
| COLLIE       BUBBARD       RON       48       COL 43*       2-2-3-2-3-2       -3-3-3-22-       -3-3-1-22-       NAINNTP         DVELLINCUP       AUSTIN       JANE       27       DWF       31*       2-2-2-1-                                                                                                    | COLLIE      | HEINLEIN   | ROBERT            | 47   | COL 42      | -2-2-2   | 2         |                                | 222                                     | NANNUP     |
| COLLER       SAFFIRE       WILLIAM       32       COL 43       -3-3-2-2-        -       -       -       -       -       -       -       -       -       -       -       -       -       -       -       -       -       -       -       -       -       -       -       -       -       -       -       -       -       -       -       -       -       -       -       NANUP         DWELLINGUP       ALDISS       BRIAN       35       DWP       31       -       -       -       -       -       -       -       -       -       -       -       -       -       -       -       -       -       -       -       -       -       -       -       -       -       -       -       -       -       -       -       -       -       -       -       -       -       -       -       -       -       -       -       -       -       -       -       -       -       -       -       -       -       -       -       -       -       -       -       -       -       -       -       -       -                                                                                                    | COLLIE      | HUBBARD    | RON               | 48   | COL 43*     | 2-2-3-2  | 2-3-2     | 23-3-3-22-                     | 3-1-22                                  | NANNUP     |
| DWELLINGUP       AUSTIN       JANE       27       DWP 31       2-2-2-2                                                                                                    | COLLIE      | SAFFIRE    | WILLIAM           | 32   | COL 43      | -3-3-2   | 2-2-      |                                | 233                                     | NANNUP     |
| DWELLINGUP       ALLISS       BRAN       35       DWP 31       -3-2-2-1                                                                                                    | DWELLINGUP  | AUSTIN     | JANE              | 27   | DWP 31*     | 2-2-2-2  | 2         |                                | 2-333-                                  | NANNUP     |
| DWELLINGUP       DURLINGUP       DURLINGUP       DURLOSON       STEVEN       35       DWP 31       -2-2                                                                                                    | DWELLINGUP  | MARA       | RARL              | 38   | DWP 31      | -3-2-2   | 2-1-      |                                | 222                                     | NANNUP     |
| DWELLINGUP       DEFOE       DANLEL       35       DWF 41       -2-2-2-2-2-2-2-2-2-2-2-2-2-2-2-2-2-2-2                                                                                                    | DWELLINGUP  | DONALDSON  | ORIAN             | 30   | DWP 31      | -33      |           | -2-2-3-3                       | 22                                      | NANNUP     |
| DWELLINGUP       RICEARDSON       HENRY       30       DWP 11       -2-2-1-1       -2-2-2-2       -2-2-2-2       -2-2-2       -2-2-2       -2-2-2       -2-2-2       -2-2-2       -2-2-2       -2-2-2       -2-2-2       -2-2-2       -2-2-2       -2-2-2       -2-2-2       -2-2-2       -2-2-2       -2-2-2       -2-2-2       -2-2-2       -2-2-2       -2-2-2       -2-2-2       -2-2-2       -2-2-2       -2-2-2       -2-2-2       -2-2-2       -2-2-2       -2-2-2       -2-2-2       -2-2-2       -2-2-2       -2-2-2       -2-2-2       -2-2-2       -2-2-2       -2-2-2       -2-2-2       -2-2-2       -2-2-2       -2-2-2       -2-2-2       -2-2-2       -2-2-2       -2-2-2       -2-2-2       -2-2-2       -2-2-2       -2-2-2       -2-2-2       -2-2-2       -2-2-2       -2-2-2       -2-2-2       -2-2-2       -2-2-2       -2-2-2       -2-2       -2-2       -2-2       -2-2       -2-2       -2-2       NANNUP       DWELLINGUP       WIDTAM       06       DWP 32       -2-2-2-1-1       -2-2-2       -2-2       -2-2       NANNUP       DWELLINGUP       WIDTAM       06       DWP 42       -2-2-2       -2-2-2       -2-2       NANNUP       DWELLINGUP       WIDMEAM       DWP 33       3-3-3-3-2-2       -2-2-2 </td <td>DWELLINGUP</td> <td>DEFOE</td> <td>DANTET.</td> <td>35</td> <td>DWP 41*</td> <td>-2-2-</td> <td>2-2-</td> <td></td> <td>222</td> <td>NANNUP</td>                                                                                                    | DWELLINGUP  | DEFOE      | DANTET.           | 35   | DWP 41*     | -2-2-    | 2-2-      |                                | 222                                     | NANNUP     |
| DWELLINGUP       ASIMOV       ISAAC       30       DWP 51*       -2-2-2-2-2-2-2-2-2-2-2-2-2-2-2-2-2-2-2                                                                                                    | DWELLINGUP  | RICHARDSON | HENRY             | 30   | DWP 41      | -2-2-1   | -1-       |                                | 2                                       | NANNUP     |
| DWELLINGUP       WELLS       HERBERT       19       DWP       61*       -2-2                                                                                                    | DWELLINGUP  | ASIMOV     | ISAAC             | 30   | DWP 51*     | -2-2-2   | 2-2-2     | 2-2-2-2-2-2                    | 222                                     | NANNUP     |
| DWELLINGUP       JONG       ERICA       31       DWP 32*       2-3-3-3-3      2       2-3-3-3-3-3      2      2      2      2      2      2      2      2      2      2      2      2      2      2      2      2                                                                                                    | DWELLINGUP  | WELLS      | BERBERT           | 19   | DWP 61*     | -2-2-    |           | 2-1-1                          | 222                                     | NANNUP     |
| DWELLINGUP       AMIS       KINGSLEY       48       DWP 32         -3-3-3-23-       -2       -2       NANNUP         DWELLINGUP       WINTE       PATRICK       35       DWP 32       -2-2-1                                                                                                    | DWELLINGUP  | JONG       | ERICA             | 31   | DWP 32*     | 2-3-3-3  | 3-3-      | 22-3-3-3-3-3-3-                | 223-                                    | NANNUP     |
| DWELLINGUP       WHITE       PATRICK       35       DWP 32       -2-2-1                                                                                                    | DWELLINGUP  | AMIS       | KINGSLEY          | 48   | DWP 32      |          |           |                                | 222-                                    | NANNUP     |
| DweLLINGUP       WINDHAM       JOHN       36       DWP 32       1-3-3-2                                                                                                    | DWELLINGUP  | WHITE      | PATRICK           | 35   | DWP 32      | -2-2-1   |           |                                | 22                                      | NANNUP     |
| DWELLINGUP       WOOLPLE       VIRGINIA       23       DWP 42*       2-2-2-1-1                                                                                                    | DWELLINGUP  | WINDHAM    | JOHN              | 36   | DWP 32      | 1-3-3-2  |           |                                | 232                                     | NANNUP     |
| DWELLINGUP       LUDLUM       ROBERT       40       DWP       33*       2=3=3=2=                                                                                                    | DWELLINGUP  | WILLIAMSON | DAVID             | 46   | DWP 42      | 3-2-2-1  | -1-       |                                | 233                                     | NANNUP     |
| DWELLINGUP       VIDAL       GORE       46       DWP 33       1-2-2-1-1                                                                                                    | DWELLINGUP  | LUDLUM     | ROBERT            | 46   | DWP 33*     | 2-3-3-2  | 2-2-      |                                | 22                                      | NANNUP     |
| DWELLINGUP       MILLER       ARTHUR       52       DWP       33       3-3-3-3-2       1       1       1       1       1       1       1       1       1       1       1       1       1       1       1       1       1       1       1       1       1       1       1       1       1       1       1       1       1       1       1       1       1       1       1       1       1       1       1       1       1       1       1       1       1       1       1       1       1       1       1       1       1       1       1       1       1       1       1       1       1       1       1       1       1       1       1       1       1       1       1       1       1       1       1       1       1       1       1       1       1       1       1       1       1       1       1       1       1       1       1       1       1       1       1       1       1       1       1       1       1       1       1       1       1       1       1       1       1       1                                                                                                    | DWELLINGUP  | VIDAL      | GORE              | 46   | DWP 33      | 1-2-2-1  | -1-       |                                | = -2 = -2 = -2 = -2 = -2 = -2 = -2 = -2 | NANNUP     |
| DWELLINGUP       BURNS       ROBERT       43       DWP       33       3-3-3-3-2-2                                                                                                    | DWELLINGUP  | MILLER     | ARTHUR            | 52   | DWP 33      | 3-3-3-3  | 3-3-      |                                | 2-32                                    | NANNUP     |
| DWELLINGUP       LAWSON       HENRY       37       DWP       43*       2-3-3-2-2-       -       -       -       -       -       -       -       -       -       -       -       -       -       -       -       -       -       -       -       -       -       -       -       -       -       -       -       -       -       -       -       -       -       -       -       -       -       -       -       -       -       -       -       -       -       -       -       -       -       -       -       -       -       -       -       -       -       -       -       -       -       -       -       -       -       -       -       -       -       -       -       -       -       -       -       -       -       -       -       -       -       -       -       -       -       -       -       -       -       -       -       -       -       -       -       -       -       -       -       -       -       -       -       -       -       -       -       -       -       -                                                                                                           | DWELLINGUP  | BURNS      | ROBERT            | 43   | DWP 33      | 3-3-3-3  | 3-2-      |                                | 2-3-223-                                | NANNUP     |
| DWELLINGUP       BARBER       NOEL       27       DWP       43       -3-3                                                                                                    | DWELLINGUP  | LAWSON     | HENRY             | 37   | DWP 43*     | 2-3-3-2  | 2-2-      | 23-3-3-3-2-2-                  | 23-2-23-                                | NANNUP     |
| DWELLINGUP       FREUD       SIGMUND       25       DWP       44*       2-3-3-2-2-                                                                                                    | DWELLINGUP  | BARBER     | NOEL              | 27   | DWP 43      | -3-3-    |           |                                | 3-2-22                                  | NANNUP     |
| DWELLINGOP       WOOK       HERMAN       32       DWP       44       -2-2-       -2-2-       -2-2-       -2-3-3-       -2-3-       NANNUP         HARVEY       BRONTE       EMILY       29       HVY       31       1-2-2-         -2-2-       -2       -3-       NANNUP         HARVEY       SHELLEY       PERCY       27       HVY       31       -3-2-        -2                                                                                                    | DWELLINGUP  | FREUD      | SIGMUND           | 25   | DWP 44*     | 2-3-3-2  | 2-2-      | 2 2 2 2 -                      | 22                                      | NANNUP     |
| HARVEY       BRONE       EARLY       PERCY       27       HVY       31       1-2-2-                                                                                                    | BADVEY      | BRONTE     | HERMAN            | 32   | DWP 44      | -2-2-    |           |                                | 2-3-323-                                | NANNUP     |
| HARVEY       CLAVELL       JAMES       18       HVY 31       -2-1                                                                                                    | HARVEY      | SHELLEV    | DEDCA             | 29   | EVI 31      | 1-2-2-   | 2.5       |                                | 223-                                    | NANNUP     |
| HARVEY       ANDERSON       HANS       31       HVY       31*       2-3-3-3-2-                                                                                                    | HARVEY      | CLAVELL.   | JAMES             | 18   | HVY 31      | -2-1-    | 22        |                                | 2323-                                   | NANNUP     |
| HARVEY       HARDY       THOMAS       34       HVY       41*       -3-3-3-2-       -3-3-2-       -22-       -22-       -33-       NANNUP         HARVEY       POTTER       BEATRIX       27       HVY       41       -3-3-3-2-       -33-3-2-      2-       -22-                                                                                                    | HARVEY      | ANDERSON   | HANS              | 31   | HVY 31*     | 2-3-3-3  | -2-       |                                | 2323                                    | NAMINOP    |
| HARVEY       POTTER       BEATRIX       27       HVY       41       -3-3-2-2-       -3-3-3-2-       -2-2-3-       -32-       NANNUP         HARVEY       ROTH       PHILIP       38       HVY       51*       -3-3-2-       -3-3-3-2-       -2-2-3-       -32-       NANNUP         HARVEY       ROTH       PHILIP       38       HVY       51*       -3-3-2-       -3-3-3-2-       -2-2-3-       -2-2-       NANNUP         HARVEY       VERNE       JULES       34       HVY       61       -2-2-       -3-3-3-2-2-       -2-2-       -2-2-       -2-2-       -2-2-       -2-2-       -2-2-       -2-2-       -2-2-       -2-2-       -2-2-       -2-2-       -2-2-       -2-2-       -2-2-       -2-2-       -2-2-       -2-2-       -2-2-       -2-2-       -2-2-       -2-2-       -2-2-       -2-2-       -2-2-       -2-2-       -2-2-       -2-2-       -2-2-       -2-2-       -2-2-       -2-2-       -2-2-       -2-2-       -2-2-       -2-2-       -2-2-       -2-2-       -2-2-       -2-2-       -2-2-       -2-2-       -2-2-       -2-2-       -2-2-       -2-2-       -2-2-       -2-2-       -2-2-       -2-2-       -2-2-       -2-2-       -2-2-                                                                                                           | HARVEY      | HARDY      | THOMAS            | 34   | HVY 41*     | -3-3-3   | -2-       |                                | 22                                      | NANNID     |
| HARVEY       ROTH       PHILIP       38       HVY 51*       -3-3-2-       -3-2-3-      2-       -2       -2       -2       -2       -2       -2       -2       -2       -2       -2       -2       -2       -2       -2       -2       -2       -2       -2       -2       -2       -2       -2       -2       -2       -2       -2       -2       -2       -2       -2       -2       -2       -2       -2       -2       -2       -2       -2       -2       -2       -2       -2       -2       -2       -2       -2       -2       -2       -2       -2       -2       -2       -2       -2       -2       -2       -2       -2       -2       -2       -2       -2       -2       -2       -2       -2       -2       -2       -2       -2       -2       -2       -2       -2       -2       -2       -2       -2       -2       -2       -2       -2       -2       -2       -2       -2       -2       -2       -2       -2       -2       -2       -2                                                                                                    | HARVEY      | POTTER     | BEATRIX           | 27   | HVY 41      | -3-3-2   | -2-       |                                | 2-2-337-                                | NANNUP     |
| HARVEY       VERNE       JULES       34       HVY 61       -2-2-           NANNUP         HARVEY       TREMAYNE       PETER       35       HVY       32                                                                                                    | HARVEY      | ROTH       | PHILIP            | 38   | HVY 51*     | -3-3-2   |           | -3-2-3                         | 22                                      | NANNUP     |
| HARVEY       TREMAYNE       PETER       35       HVY       32       -3-3-2-2-        -3-3-2-2-       -2       -3       NANNUP         HARVEY       FORSYTHE       FREDERICK       25       HVY       32       -2-2-1-                                                                                                    | HARVEY      | VERNE      | JULES             | 34   | HVY 61      | -2-2-    |           | 3 - 3 - 2 - 2 - 2 - 2          | 222                                     | NANNUP     |
| HARVEY       FORSYTHE       FREDERICK       25       HVY       32       -2-2-1-        -2-2-2-        -2-2-2-        NANNUP         HARVEY       CHAPMAN       VERA       29       HVY       32       -2-2-1-                                                                                                    | HARVEY      | TREMAYNE   | PETER             | 35   | HVY 32      | -3-3-2   | -2-       |                                | 333                                     | NANNUP     |
| HARVEY       Chornan       VERA       29       HVY       32       -2-2-1-       -1       -2-2-1-       -1       -2-2-3-       NANNUP         HARVEY       EDDINGS       DAVID       45       HVY       32*       3-3-3-3-          3-3-3-3-3-3-3-3-2-3-         NANNUP         HARVEY       CAPOTE       TRUMAN       24       HVY       42       -2-2-          3-3-3-3-2-3-         NANNUP         HARVEY       O'GRADY       JOHN       39       HVY       42*       -3-3-2-2-2-         NANNUP                                                                                                    | DARVEI      | FORSYTHE   | FREDERICK         | 25   | HVY 32      | -2-2-1   |           |                                | 222                                     | NANNUP     |
| HARVEY         CAPOTE         TRUMAN         24         HVY         42         -2         -3         -3         -3         NANNUP           HARVEY         O'GRADY         JOHN         39         HVY         42*         -3-3-2-2                                                                                                    | HARVEY      | EDDINGS    | DAVID             | 29   | HVY 32*     | 3_3 3 7  | 7.7       |                                | 223                                     | NANNUP     |
| HARVEY O'GRADY JOHN 39 HVY 42* -3-3-2-2-233-322                                                                                                    | HARVEY      | CAPOTE     | TRUMAN            | 24   | HVY 42      | -2-2-    |           |                                | 3 - 3 - 222222 -                        | NANNUP     |
|                                                                                                    | HARVEY      | O'GRADY    | JOHN              | 39   | HVY 42*     | -3-3-2   | -2-2      | 33-3                           | 222                                     | NANNUP     |

-

ł.

Vehicle Details

-667

| 06/08/9                                                                                                    | 1 14:57     |               | 2                                                                                                    | Vehicl | e Deta     | ils    |      |           |        |                                                                                                    | Page             | 1                  |
|----------------------------------------------------------------------------------------------------|-------------|---------------|----------------------------------------------------------------------------------------------------|--------|------------|--------|------|-----------|--------|----------------------------------------------------------------------------------------------------|------------------|--------------------|
|                                                                                                    |             |               |                                                                                                    |        |            |        |      |           |        |                                                                                                    |                  |                    |
| DISTRIC                                                                                                    | T = ARCHI   | BALD          |                                                                                                    |        |            |        |      |           |        |                                                                                                    |                  |                    |
| Regist.                                                                                                    | Make        | Model         | Colour                                                                                                    | Seats  | Water      | Fuel   | 4WD  | Type      | Tow    | Callsign                                                                                                    | Driver           | Commitment         |
|                                                                                                    |             |               |                                                                                                    |        | (1t)       | Type   |      |           | Bar    |                                                                                                    |                  |                    |
| 7WB987                                                                                                    | KENWORTH    | LOW LOADER    |                                                                                                    | 3      | 0          | D      |      | LL        |        |                                                                                                    |                  | NANNUP             |
|                                                                                                    |             |               |                                                                                                    |        |            |        |      |           |        |                                                                                                    |                  |                    |
| DISTRIC                                                                                                    | T = BUSH    | FTRE BOARD    |                                                                                                    |        |            |        |      |           |        |                                                                                                    |                  |                    |
| WORKCEN                                                                                                    | TRE = METRO | POLITAN       |                                                                                                    |        |            |        |      |           |        |                                                                                                    |                  |                    |
| Regist.                                                                                                    | Make        | Model         | Colour                                                                                                    | Seats  | Water      | Fuel   | 4WD  | Type      | Tow    | Callsign                                                                                                    | Driver           | Commitment         |
|                                                                                                    |             |               |                                                                                                    | 100    | (1t)       | Type   |      |           | Bar    |                                                                                                    |                  |                    |
| 6QT234                                                                                                    | NISSAN      | COMMUNICAT    | YELLOW                                                                                                    | 3      | 0          | U      | N    | VAN       |        | BFB 29                                                                                                    | WORDSWORTH, WILL | NANNUP             |
| 001990                                                                                                    | HOLDEN      | JACKAROO      | IELLOW                                                                                                    | 5      | 0          | U      | I    | SW        |        | BrB 32                                                                                                    | KEATS, JOHN      | NANNUP             |
|                                                                                                    |             |               |                                                                                                    |        |            |        |      |           |        |                                                                                                    |                  |                    |
| DISTRIC                                                                                                    | T = BUSH    | FIRE BRIG.    |                                                                                                    |        |            |        |      |           |        |                                                                                                    |                  |                    |
| WORKCEN                                                                                                    | TRE = JARRA | HDALE         | 1. 1. C.                                                                                                    |        |            | 15.12  |      | 20        | 12-1   |                                                                                                    | 10.255           | Sec. Sec. Sec.     |
| Regist.                                                                                                    | Hake        | Model         | Colour                                                                                                    | Seats  | Water (1+) | Fuel   | 4WD  | Type      | Tow    | Callsign                                                                                                    | Driver           | Commitment         |
| 6RP457                                                                                                    | TOYOTA      | L/CRUTSER     | VELLOW                                                                                                    | 3      | 600        | U      | Y    | T.P       | bar    | BR JED                                                                                                    |                  | NANNIID            |
| 6RP985                                                                                                    | TOYOTA      | L/CRUISER     | YELLOW                                                                                                    | 3      | 600        | Ŭ      | Ŷ    | LP        |        | BR JHD                                                                                                    |                  | NANNUP             |
|                                                                                                    |             |               |                                                                                                    |        |            |        |      |           |        |                                                                                                    |                  |                    |
| WORKCEN                                                                                                    | TRE = PINJA | RRA           | S                                                                                                    | 6.11.1 |            | 1      |      | al ba     | din la |                                                                                                    |                  | Sec. Bernet        |
| Regist.                                                                                                    | Make        | Model         | Colour                                                                                                    | Seats  | Water (1+) | Fuel   | 4WD  | Type      | Tow    | Callsign                                                                                                    | Driver           | Commitment         |
| 6RP295                                                                                                    | TOYOTA      | L/CRUISER     | YELLOW                                                                                                    | 3      | 600        | U      | Y    | T.P       | Bai    | BR PN.T                                                                                                    |                  | NANNIID            |
|                                                                                                    | 1010111     | Di chorden    | 1 DDDon                                                                                                    |        |            | Ŭ      |      |           |        | Dit 1110                                                                                                    |                  | MARKOF             |
| WORKCEN                                                                                                    | TRE = WAROO | NA            |                                                                                                    |        |            |        |      |           |        |                                                                                                    |                  |                    |
| Regist.                                                                                                    | Make        | Model         | Colour                                                                                                    | Seats  | Water      | Fuel   | 4WD  | Type      | Tow    | Callsign                                                                                                    | Driver           | Commitment         |
| (                                                                                                    | motiom      |               |                                                                                                    | ~      | (1t)       | Type   |      |           | Bar    |                                                                                                    |                  | and the local date |
| 6RP620                                                                                                    | ATOYOTA     | L/CRUISER     | YELLOW                                                                                                    | 3      | 600        | U      | Y    | LΡ        |        | BR WRN                                                                                                    |                  | NANNUP             |
|                                                                                                    |             |               |                                                                                                    |        |            |        |      |           |        |                                                                                                    |                  |                    |
| DISTRIC                                                                                                    | T = BUSSE   | LTON          |                                                                                                    |        |            |        |      |           |        |                                                                                                    |                  |                    |
| WORKCEN                                                                                                    | TRE = LUDLO | W             | a books                                                                                                    |        |            |        |      |           |        |                                                                                                    |                  |                    |
| Regist.                                                                                                    | Make        | Model         | Colour                                                                                                    | Seats  | Water      | Fuel   | 4WD  | Type      | Tow    | Callsign                                                                                                    | Driver           | Commitment         |
| 60V842                                                                                                    | TSUZU       |               | ORANGE                                                                                                    | 6      | 1900       | TAbe   | v    | GT        | Bar    | BCN 31                                                                                                    | FAIT WIFD WITT   | NAMANITO           |
| 60Y933                                                                                                    | ISUZU       |               | ORANGE                                                                                                    | 2      | 2700       | D      | Ŷ    | HD        |        | BSN 42                                                                                                    | FITZGERALD, SCOT | NANNUP             |
| 6QY941                                                                                                    | ISUZU       |               | ORANGE                                                                                                    | 2      | 2700       | D      | Y    | HD        |        | BSN 41                                                                                                    | COHEN, LEONARD   | NANNUP             |
|                                                                                                    |             |               |                                                                                                    |        |            |        |      |           |        |                                                                                                    |                  |                    |
| DICODIC                                                                                                    | -           |               |                                                                                                    |        |            |        |      |           |        |                                                                                                    |                  |                    |
| NORKCEN                                                                                                    | T = CENTR   | AL F/REG.     |                                                                                                    |        |            |        |      |           |        |                                                                                                    |                  |                    |
| Regist.                                                                                                    | Make        | Model         | Colour                                                                                                    | Seats  | Water      | Fuel   | 4WD  | Type      | Tow    | Callsign                                                                                                    | Driver           | Commitment         |
|                                                                                                    |             |               |                                                                                                    |        | (1t)       | Type   |      | -11-      | Bar    | j-                                                                                                    |                  | oomin chene        |
| 6QY621                                                                                                    | MITSUBISHI  | TRITON        | WHITE                                                                                                    | 2      | 0          | Ū      | Y    | UTE       |        | FIR 6                                                                                                    | WILLIAMS, JOHN   | NANNUP             |
|                                                                                                    |             |               |                                                                                                    |        |            |        |      |           |        |                                                                                                    |                  |                    |
| Rogict                                                                                                    | TRE = REGIO | N             | Colour                                                                                                    | Canto  | Vatam      | Pres 1 | 4100 | -         |        | C-11-1                                                                                                    | Destaura         |                    |
| Regist.                                                                                                    | nake        | Hodel         | COLOUI                                                                                                    | Sears  | (1t)       | Type   | 410  | Type      | Bar    | Callsign                                                                                                    | Driver           | Commitment         |
| 6QY415                                                                                                    | NISSAN      | NAVARRA       | WHITE                                                                                                    | 2      | 0          | U      | Y    | UTE       | Dur    | CFR 6                                                                                                    | HOOKER, JOHN     | NANNUP             |
| 6QY463                                                                                                    | FORD        | FALCON        | WHITE                                                                                                    | 5      | 0          | U      | N    | SW        |        | CFR 5                                                                                                    | ROBERT FRIPP     | NANNUP             |
| 6QY505                                                                                                    | NISSAN      | NAVARRA       | WHITE                                                                                                    | 2      | 0          | U      | Y    | UTE       |        | CFR 9                                                                                                    | ZAPPA, FRANK     | NANNUP             |
| 6Q1606                                                                                                    | NISSAN      | NAVARRA       | WHITE                                                                                                    | 2      | 0          | U      | Y    | UTE       |        | CFR 11                                                                                                    | PAGE, JIMMY      | NANNUP             |
|                                                                                                    |             | 2             |                                                                                                    |        |            |        |      |           |        |                                                                                                    |                  |                    |
| DISTRIC                                                                                                    | T = COLLI   | E             |                                                                                                    |        |            |        |      |           |        |                                                                                                    |                  |                    |
| WORKCEN                                                                                                    | TRE = COLLI | E             |                                                                                                    |        |            |        |      |           |        |                                                                                                    |                  |                    |
| Regist.                                                                                                    | Make        | Model         | Colour                                                                                                    | Seats  | Water      | Fuel   | 4WD  | Type      | Tow    | Callsign                                                                                                    | Driver           | Commitment         |
| 602104                                                                                                    | Teuru       |               | ODANCE                                                                                                    | 2      | (1t)       | Type   |      |           | Bar    | aar 41                                                                                                    | DIVIORDON MOU    | Children and the   |
| 60Y246                                                                                                    | TSUZU       |               | ORANGE                                                                                                    | 6      | 1900       | D      | v    | HD<br>GT  |        | COL 41                                                                                                    | FILOT THOMAS     | NANNUP             |
| 6QY285                                                                                                    | NISSAN      | NAVARRA       | WHITE                                                                                                    | 2      | 1500       | U      | Ŷ    | UTE       |        | COL 6                                                                                                    | WHITE, SNOWY     | NANNUP             |
| 6QY291                                                                                                    | ISUZU       | 3 10 To 1     | ORANGE                                                                                                    | 2      | 2700       | D      | Ŷ    | HD        |        | COL 42                                                                                                    | DONNE, JOHN      | NANNUP             |
| 6QY340                                                                                                    | ISUZU       | 1.1.1.1.1.1.1 | ORANGE                                                                                                    | 20     | 2700       | D      | Y    | BD        |        | COL 43                                                                                                    | EUBBARD, RON     | NANNUP             |
| 6QY409                                                                                                    | TOYOTA      | L/CRUISER     | GREY                                                                                                    | 3      | 0          | U      | Y    | UTE       |        | COL 6                                                                                                    | WHITE, SNOWY     | NANNUP             |
| 601909                                                                                                    | TOYOTA      | L/CRUISER     | WHITE                                                                                                    | 3      | 1000       | U      | Y    | UTE       |        | COL 61                                                                                                    | MICHINER, JAMES  | NANNUP             |
| 201303                                                                                                    | 13020       |               | ORANGE                                                                                                    | 0      | 1900       | U      | I    | GT        |        | COT 35                                                                                                    | RAUFMANN, STAN   | NANNUP             |
|                                                                                                    |             |               |                                                                                                    |        |            |        |      |           |        |                                                                                                    |                  |                    |
| DISTRIC                                                                                                    | T = DWELL   | INGUP         |                                                                                                    |        |            |        |      |           |        |                                                                                                    |                  |                    |
| WORKCEN                                                                                                    | TRE = DWELL | INGUP         |                                                                                                    | 1      |            |        |      |           |        |                                                                                                    |                  |                    |
| Regist.                                                                                                    | Make        | Model         | Colour                                                                                                    | Seats  | Water      | Fuel   | 4WD  | Type      | Tow    | Callsign                                                                                                    | Driver           | Commitment         |
| 60Y123                                                                                                    | TSUZU       |               | ORANCE                                                                                                    | 2      | 2700       | Type   | v    | HD        | Bar    | DWD 42                                                                                                    | O'CRADY TOTAL    |                    |
| 6QY248                                                                                                    | ISUZU       |               | ORANGE                                                                                                    | 6      | 1900       | D      | Ŷ    | GT        |        | DWP 31                                                                                                    | AUSTIN, JANE     |                    |
| 6QY292                                                                                                    | ISUZU       |               | ORANGE                                                                                                    | 2      | 2700       | D      | Ŷ    | HD        |        | DWP 44                                                                                                    | FREUD, SIGMUND   |                    |
| 6QY387                                                                                                    | ISUZU       |               | ORANGE                                                                                                    | 6      | 1900       | D      | Y    | GT        |        | DWP 32                                                                                                    | AUSTIN, JANE     |                    |
| 6QY439                                                                                                    | ISUZU       |               | ORANGE                                                                                                    | 6      | 1900       | D      | Y    | GT        |        | DWP 33                                                                                                    | LUDLUM, ROBERT   |                    |
| 60Y783                                                                                                    | TOYOTA      | L/CRIITEEP    | GREV                                                                                                    | 2      | 2/00       | D      | Y    | HD        |        | DWP 41                                                                                                    | DEFOE, DANIEL    |                    |
| 6QY894                                                                                                    | ISUZU       | SI CRUIDER    | ORANGE                                                                                                    | 2      | 2700       | D      | Y    | HD        |        | DWP 43                                                                                                    | LAWSON, HENRY    |                    |
| and the second state of the second state of th |             |               | and the second second se |        |            |        |      | 10 A 10 A |        | 1000 C 1000 C 1000 C 1000 C 1000 C 1000 C 1000 C 1000 C 1000 C 1000 C 1000 C 1000 C 1000 C 1000 C 1000 C 1000 C |                  |                    |

-

# Plant Details

| 06/08/91 14                                                                                                   | :58                                                                              |                 |                                                                     | Pl                                                                                 | lant I                                 | Details            |                |                                                                |                                                            |                                   | Pa |
|----------------------------------------------------------------------------------------------------|----------------------------------------------------------------------------------|-----------------|---------------------------------------------------------------------|------------------------------------------------------------------------------------|----------------------------------------|--------------------|----------------|----------------------------------------------------------------|------------------------------------------------------------|-----------------------------------|----|
| Code Attac                                                                                                    | chment                                                                           |                 | Code                                                                | Attach                                                                             | ment                                   |                    | Code           | Attachment                                                     | Plant Typ                                                  | e Codes                           |    |
| A Bull BI<br>B Rake BI<br>C Angle/T<br>D Vee Bla<br>E Bucket<br>F Bucket<br>G Forks<br>H Tractor<br>I Tractor | ade<br>ade<br>iilt Blade<br>de<br>Slip_on<br>Blade Fro<br>Blade Rea<br>ARCHIBALD | ont<br>r        | J Tr<br>K Ri<br>L 3<br>M P.<br>N Wi<br>O Se<br>P Ca<br>Q Fo<br>R Ar | ree Arm<br>pper<br>Pt. Li<br>T.O.<br>Inch<br>Saled Co<br>mopy<br>pur Whe<br>ticula | n<br>Inkage<br>Cabin<br>Sel Dr<br>Sted | ive                | 5<br>TUVWXYZ   | Tracked<br>Water Tank<br>Plough<br>Lights<br>Radio<br>PTO Pump | BD Bulldo<br>GR Grade<br>TR Tract.<br>SK Skidd<br>WL Wheel | zer<br>r<br>or<br>er<br>ed Loader |    |
| WORKCENTRE =<br>Make                                                                                          | Model                                                                            | Type            | Regist.                                                             | Power                                                                              | Fuel                                   | Callsign           | Atta           | chments Present                                                | Operators                                                  | Commitment                        |    |
| CATERPILLER                                                                                                   | D8                                                                               | BD              | 6QW879                                                              | (kW)<br>0                                                                          | (1t)<br>0                              |                    | A-K-           | N-P-S-V-                                                       | ASIMOV, ISAAC                                              | NANNUP                            |    |
| DISTRICT =<br>WORKCENTRE =<br>Make<br>CATERPILLER                                                             | BUNNINGS<br>WANNEROO<br>Model<br>966                                             | Type<br>WL      | Regist.<br>7TY234                                                   | Power<br>(kW)<br>0                                                                 | Fuel<br>(1t)                           | Callsign           | Atta           | chments Present                                                | Operators                                                  | Commitment                        |    |
|                                                                                                    |                                                                                  |                 | 2003                                                                |                                                                                    |                                        |                    | no             | 2-12-12-12-12-12-12-12-12-12-12-12-12-12                       |                                                            | NANNUP                            |    |
| DISTRICT =<br>WORKCENTRE =<br>Make                                                                            | COLLIE<br>COLLIE<br>Model                                                        | Туре            | Regist.                                                             | Power                                                                              | Fuel                                   | Callsign           | Atta           | chments Present                                                | Operators                                                  | Commitment                        |    |
| CATERPILLER                                                                                                   | 930                                                                              | WL              | 6QW490                                                              | (KW)<br>0                                                                          | (15)                                   | COL 51             | E-0-(          | 2-R-V-                                                         | ROTE, PHILIP<br>DANTE,ALIGHIER]                            | NANNUP                            |    |
| DISTRICT =<br>WORKCENTRE =<br>Make                                                                            | DWELLINGU<br>DWELLINGU<br>Hodel                                                  | P<br>P<br>Type  | Regist.                                                             | Power<br>(kW)                                                                      | Fuel<br>(1t)                           | Callsign           | Atta           | chments Present                                                | Operators                                                  | Commitment                        |    |
| CATERPILLER                                                                                                   | 930                                                                              | WL              | 6QW097                                                              | 0                                                                                  | ó                                      | DWP 51             | A-0-(          | 2-R-V-W-                                                       | DAVIS, JIM                                                 | NANNUP                            |    |
| DISTRICT =<br>WORKCENTRE =<br>Make<br>CATERPILLER                                                             | HARVEY<br>HARVEY<br>Model<br>930                                                 | Type<br>WL      | Regist.<br>6QW423                                                   | Power<br>(kW)<br>0                                                                 | Fuel<br>(lt)<br>0                      | Callsign<br>HVY 51 | Attac<br>E-0-( | :hments Present<br>2-R-V-                                      | Operators<br>FRANKLIN, MILES                               | Commitment                        |    |
| DISTRICT =<br>WORKCENTRE =<br>Hake                                                                            | JARRAHDALI<br>JARRAHDALI<br>Model                                                | Е<br>Е<br>Туре  | Regist.                                                             | Power<br>(kW)                                                                      | Fuel<br>(lt)                           | Callsign           | Attac          | hments Present                                                 | HERIOT, JAMES<br>Operators                                 | Commitment                        |    |
| CATERPILLER                                                                                                   | 930                                                                              | WL              | 6QW645                                                              | 0                                                                                  | Ó                                      | JHD 51             | A-0-0          | -R-V-W-                                                        | DAVIS, JIM                                                 | NANNUP                            |    |
| DISTRICT =<br>WORKCENTRE =<br>Make<br>CATERPILLER                                                             | PRIVATE<br>JOE BLOGGS<br>Model<br>D6                                             | 5<br>Type<br>BD | Regist.<br>7FW123                                                   | Power<br>(kW)<br>0                                                                 | Fuel<br>(1t)<br>0                      | Callsign           | Attac<br>A-K-N | hments Present<br>-P-S-V-                                      | Operators<br>BLOGGS, JOE                                   | Commitmont<br>NANNUP              |    |
| DISTRICT =<br>WORKCENTRE =                                                                                    | SILVERTHOF<br>MANDURAH                                                           | UN CTR          | ι<br>                                                               |                                                                                    |                                        | -<br>Silisin       |                |                                                                |                                                            |                                   |    |
| CATERPILLER<br>CATERPILLER                                                                                    | 966<br>D6                                                                        | WL<br>BD        | Regist.<br>7RS234<br>7RS907                                         | Power<br>(kW)<br>0<br>0                                                            | Fuel<br>(1t)<br>0<br>0                 | Callsign           | Attac          | hments Present                                                 | Operators                                                  | Commitment<br>NANNUP<br>NANNUP    |    |
| DISTRICT =<br>WORKCENTRE =<br>Make                                                                            | WAROONA CO<br>WAROONA<br>Model                                                   | ONTRAC<br>Type  | Regist.                                                             | Power                                                                              | Fuel                                   | Callsign           | Attac          | hments Present                                                 | Operators                                                  | Commitment                        |    |
| CATERPILLER                                                                                                   | D7                                                                               | BD              | 6DW110                                                              | (KW)<br>0                                                                          | (1t)<br>0                              |                    | A-K-N          | -P-S-V-                                                        | GRASS, GINTHEP                                             | NANNUP                            |    |
| CATERPILLER                                                                                                   | D6                                                                               | BD              | 7RS345                                                              | 0                                                                                  | 0                                      |                    | A-P-S          | -                                                              | ALDISS, BRIAN                                              | NANNUP                            |    |

Page 1

-

11

111

# Equipment Details

. L.

| 06/08/91                       | 14:58                         |             | Equipmen           | t Details  |                 |    | Page 1     |
|--------------------------------|-------------------------------|-------------|--------------------|------------|-----------------|----|------------|
| DISTRICT<br>WORKCENTRE<br>Nake | = NANNUP<br>= NANNUP<br>Model | туре        | Identifier         | Fuel Water | Usual Operators |    | Commitment |
| N/A                            | N/A                           | CANVAS TANK | CT1                | 5400       |                 | 11 | NANNUP     |
| BRIGGS&STR                     | FINSBURY                      | PUMPER UNIT | TS OF THEM<br>PU12 | υ ο        |                 |    | NANNUP     |

33

TO ALL STAFF

x \*949-

11 11 11 FIRE CONTROL ROLES

As a part of fire preparedness a full listing of everybody in the districts and regions and their fire role capabilities is being assembled. In order for this to be done it is requested that you fill in this form and return it to your Fire Protection Officer as soon as possible.

| Surname                          | First Name                            |
|----------------------------------|---------------------------------------|
| Address                          | Town Post Code                        |
| Phone No                         | Call Sign                             |
| CALM District                    | Work Centre                           |
| Date Of Birth//                  | Classification                        |
| Any Medical Conditions that need | to be considered with respect to fire |
| fighting                         |                                       |

Please fill the blanks in the fire Roles with a Level for each role that you feel is relevant and you have some experience in.

| Cođ | le Role              | Level | Cod | e Role                 | Level |
|-----|----------------------|-------|-----|------------------------|-------|
| A   | Controller           |       | N   | Recorder               | 4.4,4 |
| в   | Fire Boss            |       | 0   | Plant Officer          | 144.0 |
| с   | Suppression Boss     |       | P   | Despatch Officer       |       |
| D   | Sector Boss          | 4     | Q   | Marshall               |       |
| Е   | HQ Intelligence      |       | R   | Timekeeper             |       |
| F   | Plans Officer        | 2.4   | s   | Runner                 |       |
| G   | Detection Officer    |       | т   | Field Intelligence     |       |
| н   | Liaison Officer      |       | U   | Environmental Officer  |       |
| I   | Media Officer        |       | v   | Reconnaissance Officer |       |
| J   | HQ Supply Officer    |       | W   | Field Supply Officer   |       |
| K   | HQ Communications    |       | х   | Caterer                |       |
| L   | Switchboard Operator | 242   | Y   | Accredited Forest Off. | 1.4.4 |
| м   | Radio Operator       |       | z   | First Aid              |       |

- 3.....Experienced 2....Satisfactory 1.....In Training
  - BLANK..Not Relevant

Thankyou for your co-operation

Levels are:

TO ALL EMPLOYEES

### FIRE CONTROL ROLES

As a part of fire preparedness a full listing of everybody in the districts and regions and their fire role capabilities is being assembled. In order for this to be done it is requested that you fill in this form and return it to your Fire Protection Officer as soon as possible.

| Surname                          | First Name                            |
|----------------------------------|---------------------------------------|
| Address                          | Town Post Code                        |
| Phone No                         | Call Sign (if assigned)               |
| CALM District                    | Work Centre                           |
| Date Of Birth//                  | Classification                        |
| Normal Crew                      |                                       |
| Any Medical Conditions that need | to be considered with respect to fire |
| fighting                         |                                       |

Please fill the blanks in the fire Roles with a Level for each role that you feel is relevant and you have some experience in.

Code Role Level Code Role Level Crew Leader Chainsaw Cross-cut A N ... В Driver 2WD 0 Chainsaw Faller Jarrah ... C Driver 4WD P Chainsaw Faller Karri ... Driver Gang Truck D Chainsaw Faller Pine Q ... Driver Heavy Duty Е R Storeman ... Driver Low Loader F Mechanic S . . . ... G Dozer, Small Basic Fire Training T ... Н Dozer, Large U Map Reading 22.2 Wheel Loader Ι Hand Tool Crew V . . . J Tractor Cook W e te la s к Grader Fitness х . . . L Pump Operator Y Tower . . . ... М Hoseman Z First Aid ... ...

Levels are:

3.....Experienced

2.....Satisfactory

1.....In Training

BLANK..Not Relevant

Thankyou for your co-operation

| Vehi | cle Entry Form      |           | RESIN    |                              |                         |
|------|---------------------|-----------|----------|------------------------------|-------------------------|
|      | District:           |           |          | Workcentre:                  |                         |
|      | District:           |           |          |                              |                         |
|      | Registration:       |           | -        | rype.                        |                         |
|      | Make:               |           |          | Model:                       |                         |
|      | Colour:             | - Andrea  |          | ruel: Seat                   | S:                      |
|      | 4 Wheel Drive: _    | Water     | Capacity | y: Tow                       | Bar Fitted:             |
|      | Usual Driver:       |           |          | Vehicle Callsign:            | ·                       |
| Plan | t Entry Form        |           |          |                              |                         |
|      | District:           | _         | Workce   | entre:                       |                         |
|      | Registration/ID:    |           | Plant    | Type: KEY:                   | BD Bulldozer            |
|      | Make:               |           | Model    |                              | GR Grader<br>SK Skidder |
|      | Callsign:           |           | Fuel (   | Capacity:                    | TR Tractor              |
|      | Power (kW at flux   | theell    |          |                              |                         |
|      | Operators (Surnam   | e.Initial | : 1      | . 2                          |                         |
| Code | Attachment          | Present   | Code     | e Attachment                 | Present                 |
| A    | Bull Blade          |           | N        | Winch                        |                         |
| B    | Rake Blade          | -         | OP       | Sealed Cabin                 | _                       |
| D    | Vee Blade           |           | 0        | Four Wheel Driv              |                         |
| E    | Bucket              |           | R        | Articulated                  |                         |
| F    | Bucket Slip_on      |           | S        | Tracked                      |                         |
| G    | Forks               | _         | т        | Water Tank                   |                         |
| H    | Tractor Blade Front | _         | U        | Plough                       |                         |
| T.   | Tree Arm            |           | W        | Padio                        |                         |
| ĸ    | Ripper              | _         | x        | PTO Pump                     |                         |
| L    | 3 Pt. Linkage       |           | Y        |                              |                         |
| м    | P.T.O.              | =         | Z        |                              | =                       |
| Equi | pment Entry Form    |           |          |                              |                         |
|      | District:           |           |          | Workcentre:                  |                         |
|      | Equipment Type:     |           |          | Identifier:                  |                         |
|      | Make:               |           | 1        | Model:                       |                         |
|      | Pre-1               |           |          | Water Capacity:              |                         |
|      | Fuel:               |           |          | and the state care of a ball |                         |

Ţ

~

li